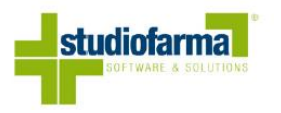

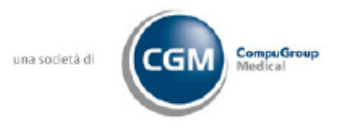

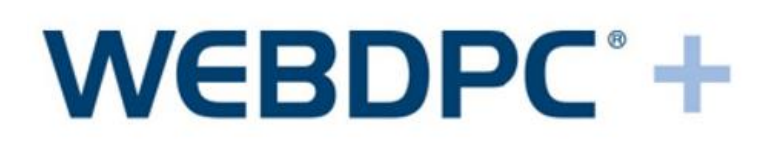

# Servizi Integrati WebDPC-SAR/SAC Ricetta Dematerializzata Operatività Farmacia

CGM Italy Pharmacy Brescia - Products

04/04/2024

# Sommario

| 1 | Dirit                | ti di autore e clausole di riservatezza4                      |
|---|----------------------|---------------------------------------------------------------|
| 2 | Intro                | oduzione5                                                     |
| 3 | Vali                 | dazione credenziali IAP6                                      |
|   | 3.1                  | Direttore Farmacia                                            |
|   | 3.2                  | Collaboratore Farmacia                                        |
|   | 3.3                  | Recupero delle Credenziali Salvate su Browser10               |
| 4 | Inse                 | rimento di una ricetta dematerializzata in WebDPC11           |
|   | 4.1                  | Inserimento ricetta tramite NRE e CF12                        |
|   | 4.2                  | Inserimento ricetta tramite CF (Sanità Km Zero/Ecofarmacie)14 |
|   | 4.3                  | Rilascio delle ricette prese in carico16                      |
|   | 4.4                  | Stampa del promemoria da WebDPC16                             |
|   | 4.5                  | Visualizzazione dati ricetta                                  |
|   | 4.6                  | Inserimento della nuova ricetta in WebDPC20                   |
|   | 4.7                  | Prescrizioni                                                  |
|   | 4.8                  | Inserimento dei prodotti21                                    |
|   | 4.8.                 | 1 Prescrizione codice AIC (minsan)23                          |
|   | 4.8.                 | 2 Prescrizione codice gruppo equivalenza (o principio attivo) |
|   | 4.9                  | Inserimento ricetta e ordini relativi                         |
|   | 4.10                 | Impossibilità Erogazione in DPC per Prodotto Mancante25       |
|   | 4.11                 | Aggiunta di una confezione o di un prodotto25                 |
| 5 | Spe                  | dizione Ricetta                                               |
|   | 5.1                  | Area di consultazione27                                       |
|   | 5.2                  | Visualizzazione Ricetta                                       |
| 6 | Fun                  | zionalità aggiuntive                                          |
|   | 6.1                  | Modalità Offline in caso di Errori Bloccanti                  |
|   | 6.2                  | Recupero Password                                             |
|   | 6.2                  | 1 Browser Google Chrome                                       |
|   | 6.2.                 | 5                                                             |
|   | 6.2.<br>6.2.         | 2 Browser Mozilla Firefox                                     |
|   | 6.2.<br>6.2.<br>6.2. | 2 Browser Mozilla Firefox                                     |

| Figura 1: Pulsante "Credenziali Servizi Regionali"                    | 7  |
|-----------------------------------------------------------------------|----|
| Figura 2: Pagina di inserimento delle credenziali                     | 8  |
| Figura 3: Pop-up di conferma delle credenziali IAP                    | 8  |
| Figura 4: Operazione di validazione credenziali avvenuta con successo | 9  |
| Figura 5: Errore durante la validazione delle credenziali             | 9  |
| Figura 6: Pulsante Nuova Ricetta Dematerializzata                     | 11 |
| Figura 7: Inserimento CF e NRE per recupero della ricetta             | 12 |
| Figura 8: Ricetta non erogabile in DPC con ricerca con NRE            | 13 |
| Figura 9: Pulsante Gestisci Ricetta                                   | 13 |
| Figura 12: Pulsante Rilascia Ricetta                                  | 14 |
| Figura 13: Ricerca ricetta con solo CF                                | 14 |
| Figura 14: Ricetta non erogabile in DPC                               | 15 |
| Figura 15: Visualizzazione ricette                                    | 15 |
| Figura 16: Operazioni disponibili per la gestione della ricetta       | 16 |
| Figura 17: Pulsante Mostra Promemoria                                 | 17 |
| Figura 18: Visualizzazione promemoria                                 | 17 |
| Figura 19: Pulsante Stampa PDF                                        | 18 |
| Figura 20: Pulsante Download PDF                                      | 18 |
| Figura 21: Schermata inserimento ricetta                              | 19 |
| Figura 22: Pulsante Avanti                                            | 20 |
| Figura 23: Visualizzazione prodotti presenti in ricetta               | 21 |
| Figura 24: Aggiunta o ricerca prodotto                                | 22 |
| Figura 25: Aggiunta prodotto                                          | 22 |
| Figura 26: Prodotto aggiunto alla ricetta                             | 23 |
| Figura 27: Pulsante Inserisci e Ordina                                | 24 |
| Figura 28: Aggiunta Prodotto ad una Ricetta                           | 26 |
| Figura 29: Ricerca filtrata per stato                                 | 27 |
| Figura 30: Ricerca filtrata per codice fiscale paziente               | 28 |
| Figura 31: Visualizzazione ricetta inserita                           | 28 |
| Figura 30: Errore credenziali mancanti per gestione offline           | 29 |

# **1** Diritti di autore e clausole di riservatezza

La proprietà intellettuale e letteraria del presente documento appartiene in via esclusiva a Studiofarma S.r.l. Tutti i diritti di copyright sono riservati.

A norma della legge sul diritto di autore e del Codice civile è vietata la diffusione e la riproduzione di questo scritto o di parte di esso con qualsiasi mezzo elettronico, meccanico, per mezzo di fotocopie, microfilm, registratori ed altro, in mancanza di espressa autorizzazione da parte degli aventi diritto.

# 2 Introduzione

Il presente manuale descrive le procedure operative minime necessarie all'inserimento di ricette dematerializzate in WebDPC.

Le ricette dematerializzate sono gestite in modo centralizzato dal sistema SAR (Sistema di Accoglienza Regionale) di Regione Veneto.

Il SAR consente di reperire tutte le informazioni inserite dal medico associate alla ricetta usando le seguenti modalità:

- ricerca di un una ricetta tramite Codice Fiscale e Numero Ricetta Elettronica (NRE)
- ricerca di tutte le ricette di un assistito tramite Codice Fiscale (Ricette Sanità Km Zero)

WebDPC è in grado di accedere al SAR per reperire, prendere in carico ed erogare una ricetta dematerializzata.

# 3 Validazione credenziali IAP

L'accesso al SAR necessita delle credenziali IAP per riconoscere la farmacia che fa richiesta di una ricetta. Le stesse credenziali sono altresì necessarie per interrogare l'AUR (Anagrafica Unica Regionale) di regione Veneto.

È quindi importante e necessario che le credenziali IAP della farmacia vengano inserite e validate prima che avvenga qualunque operazione sul SAR o sull'AUR. Questa operazione dovrà essere effettuata con l'utenza del Direttore di Farmacia.

Attenzione: ripetuti tentativi di accesso al SAR/AUR con credenziali errate portano al blocco dell'account della farmacia sul sistema regionale.

NB: perché la procedura descritta in seguito vada a buon fine, è necessario che l'accesso a WebDPC venga fatto tramite PSF con IAP aziendale. Per questo primo accesso non possono essere utilizzati eventuali collegamenti disponibili sui propri gestionali aziendali, bensì deve essere utilizzato il collegamento a disposizione sul Portale Regionale: <u>https://salute.regione.veneto.it/aree-tematiche</u>

Dopo aver effettuato la prima validazione, l'accesso a WebDPC per la gestione quotidiana dell'attività potrà essere effettuato come da abitudine.

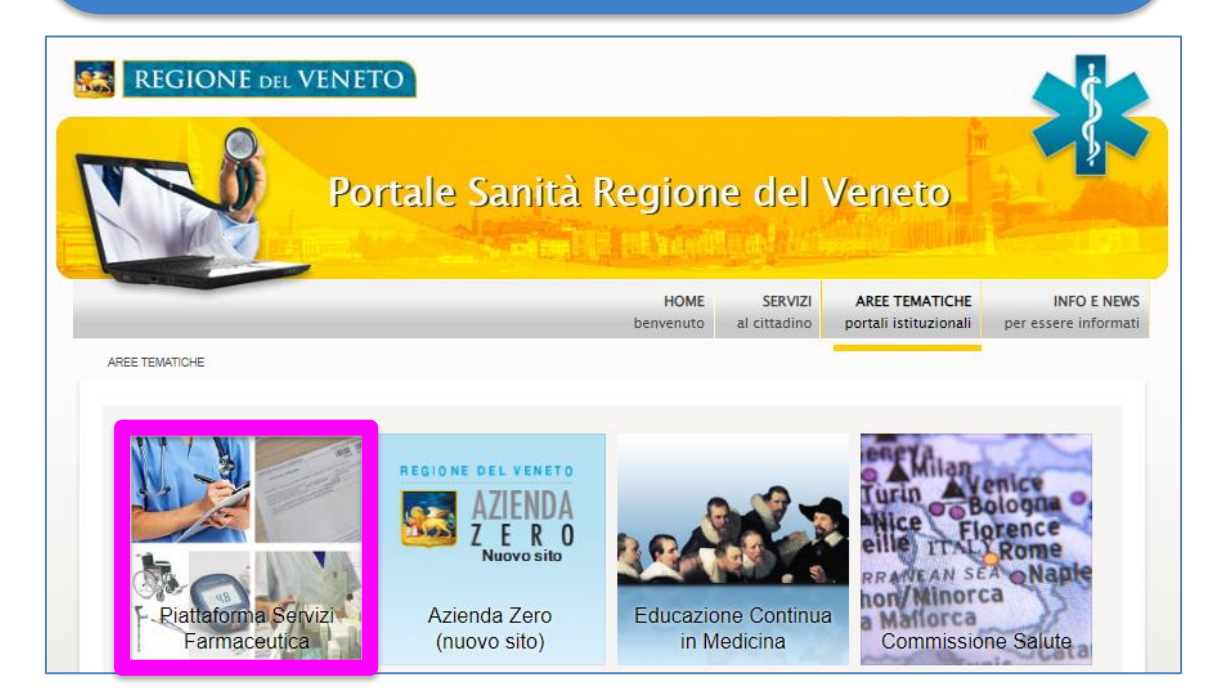

# 3.1 Direttore Farmacia

Il direttore della farmacia deve validare le credenziali al fine di permettere a sé e ai suoi collaboratori di utilizzare il servizio di ricetta dematerializzata.

Dopo aver effettuato l'accesso a WebDPC tramite PSF, dalla homepage della farmacia è necessario cliccare sul tasto "Credenziali Servizi Regionali", evidenziato in *Figura 1*.

| 1020          | Distribuzione per Conto                                             |                                                    |                                                   |                                                                       |                                                                                          |
|---------------|---------------------------------------------------------------------|----------------------------------------------------|---------------------------------------------------|-----------------------------------------------------------------------|------------------------------------------------------------------------------------------|
| MARAN         |                                                                     |                                                    |                                                   |                                                                       | Utente: u<br>Data ultimo cambio password: 09/11/2023<br>Profilo utente                   |
|               | AVVISO: SI RACCOMANDA DI C<br>DEL PRECEDENTE MESE SOLARE            | ONTABILIZZARE NELL'INTER                           | VALLO DAL GIORNO 1 AL O                           | GIORNO 5 COMPRENDENDO TUTI                                            | E LE RICETTE SPEDITE DAL 1º ALL'ULTIMO GIORNO                                            |
| 5             | *** AVVISO OPERATIV                                                 | O IMPORTANTE ***                                   |                                                   |                                                                       |                                                                                          |
|               | In caso di prescrizioni di l<br>ricetta al momento dell'in          | armaci soggetti a Nota<br>serimento dell'ordine. I | 97, si prega di ignora<br>Per consentire al siste | rre la richiesta del sistema<br>ema di poter ordinare il far<br>trate | di verifica della presenza della nota sulla<br>maco, si prega di cliccare comunque sulla |
| Manuale d uso | casella di conternita visual                                        |                                                    |                                                   |                                                                       |                                                                                          |
|               | Gestione veloce ricetta /                                           |                                                    |                                                   | Prenotazione Vaccino                                                  |                                                                                          |
|               | Nuova Ricetta                                                       |                                                    |                                                   | Consultazione ricette                                                 |                                                                                          |
|               | Nuova Ricetta Nuova Ricetta Dematerializzata                        |                                                    |                                                   | Consultazione                                                         |                                                                                          |
|               | Gestione prodotti da rendere                                        |                                                    |                                                   | Storico Resi                                                          |                                                                                          |
|               | Prodotti da rendere<br>Attenzione: ci sono prodotti da rendere      |                                                    |                                                   | Storico Resi                                                          |                                                                                          |
|               | Fatturazione                                                        |                                                    |                                                   | Archivio Fatture                                                      |                                                                                          |
|               | Fatturazione Ricette<br>Sono presenti ricette che possono essere co | ntabilizzate                                       |                                                   | Vedi Fatture                                                          |                                                                                          |
|               | Lista dei prodotti dispensabili                                     |                                                    |                                                   | Area messaggi Farmacia                                                |                                                                                          |
|               | Lista prodotti                                                      |                                                    |                                                   | Messaggi                                                              |                                                                                          |
|               | D.D.T.                                                              |                                                    |                                                   | Gestione anagrafica farmacia                                          |                                                                                          |
|               | Area D.D.T.                                                         |                                                    |                                                   | Credenziali Servizi Regionali                                         |                                                                                          |

Figura 1: Pulsante "Credenziali Servizi Regionali"

Viene visualizzata la pagina riportata in *Figura 2* dove saranno presenti i seguenti campi, in particolare:

- **Codice Farmacia:** sarà in sola lettura e precompilato con gli ultimi cinque (5) caratteri del codice regionale della farmacia, ovvero il progressivo provinciale. Il codice regionale farmacia è così composto:
  - "codice regione (3 crt) + codice ASL (3 crt) + progressivo provinciale (5 crt)", substruttura per il Veneto: 05050XABCDE.
- **ASL Asserzione IAP:** da compilare con IAP aziendale di riferimento della farmacia selezionabile attraverso l'apposito menu a tendina.
- Username\Codice Identificativo: da compilare con username delle credenziali IAP della farmacia, ovvero il medesimo per l'accesso ai servizi regionali (e.g. PSF, portale salute, etc.).
- **Password\Parola chiave:** da compilare con password delle credenziali IAP della farmacia, ovvero la medesima per l'accesso ai servizi regionali (e.g. PSF, portale salute, etc.).
- Codice Fiscale: da compilare con codice fiscale del responsabile della farmacia.

| WEB | BDPC                               |   | # 0188   |
|-----|------------------------------------|---|----------|
| A   | Credenziali Servizi Regionali      |   |          |
| Ê   |                                    |   |          |
| €   | Codice Farmacia                    |   |          |
|     | Asl Assertione IAP *               |   |          |
| ۲   | lap di preva                       | · |          |
|     | Username \ Codice Identificativo * |   |          |
|     | Password \ Parola chlave *         | ø |          |
|     | Codice Fiscale IAP *               |   |          |
|     |                                    |   |          |
|     |                                    |   | CONFERMA |

Figura 2: Pagina di inserimento delle credenziali

Completato l'inserimento dei dati è necessario premere sul pulsante CONFERMA della pagina principale, a seguito del quale viene visualizzato il pop-up riportato in *Figura 3*.

| we | BDPC                   |                                                                                                    |          |
|----|------------------------|----------------------------------------------------------------------------------------------------|----------|
| A  | Credenziali Servizi I  | Regionali                                                                                                    |          |
| Ê  | - Codice Formacia      |                                                                                                    |          |
| €  |                        |                                                                                                    |          |
| ۵۰ | Asl Asserzione IAP *   | SEI SICURO DI VOLER PROCEDERE?                                                                                                   |          |
|    | Username \ Codice Ide  | Se stai modificando le tue credenziali le variazioni NON verranno trasmesse in automatico ai sistemi coinvolti (es. gestionale). |          |
|    | Password \ Parola chia | CONFERMA                                                                                                    |          |
|    | Codice Fiscale IAP *   | a                                                                                                    |          |
|    |                        |                                                                                                    |          |
|    |                        |                                                                                                    |          |
|    |                        |                                                                                                    | CONFERMA |

Figura 3: Pop-up di conferma delle credenziali IAP

Dopo aver confermato nuovamente, viene effettuato un controllo sulle credenziali inserite e in caso di esito positivo, compare il messaggio riportato in *Figura 4*. L'utente viene riportato in automatico all'homepage di WebDPC.

WebDPC ha recepito e validato le credenziali con successo: è quindi possibile iniziare a gestire le ricette dematerializzate.

| WE | BDPC                                         |          |
|----|----------------------------------------------|----------|
| A  | Credenziali Servizi Regionali                |          |
| Ê  |                                              |          |
| €  | Codice Farmacia                              |          |
|    | Asl Asserzione IAP *                         |          |
| ۲  | hq il prom                                   |          |
|    | Username \ Codice Identificativo *           |          |
|    | Password \Parola chiave *                    |          |
|    | Codice Fiscale IAP *                         |          |
|    |                                              |          |
|    | Modifica credenziali avvenuta con successo X | CONFERMA |

Figura 4: Operazione di validazione credenziali avvenuta con successo

Se l'operazione di inserimento e validazione delle credenziali non dovesse andare a buon fine viene visualizzato un messaggio indicante l'errore restituito dallo IAP, come riportato in *Figura 5*.

| WE | BDPC                               |          |
|----|------------------------------------|----------|
| A  | Credenziali Servizi Regionali      |          |
| Ê  |                                    |          |
| €  | Codice Farmacia                    |          |
|    | Asl Asserzione IAP *               |          |
| ٦  |                                    |          |
|    | Username \ Codice Identificativo * |          |
|    | Password \ Parola chlave *         |          |
|    | Codice Fiscale IAP *               |          |
|    |                                    |          |
|    |                                    |          |
|    | Utente non trovato (ERR_00063) X   | CONFERMA |

Figura 5: Errore durante la validazione delle credenziali

In questo caso è consigliato riprovare in un momento successivo verificando di aver inserito i dati correttamente. Se non si è sicuri dei dati da inserire, seguire le indicazioni riportate alla sezione 3.3.

In caso di:

• <u>Errore "Utente non trovato"</u>: verificare di aver inserito correttamente il nome utente e aver selezionato lo IAP di afferenza corretto, ovvero il medesimo che si selezione con l'accesso da PSF.

• <u>Errore "Credenziali errate"</u>: verificare di aver inserito la password corretta, soprattutto se appare auto compilata dal browser. Se non si è sicuri della password corretta inserita in fase di accesso da PSF, seguire le indicazioni riportate nella sezione 3.3.

Se il problema dovesse persistere, è necessario verificare le credenziali con i Sistemi Informativi dell'azienda di afferenza o contattare l'assistenza.

Si ricorda che le credenziali IAP salvate rimarranno poi attive per tutte le successive sessioni senza il bisogno di re-inserirle nuovamente a meno di variazioni (e.g. scadenza credenziali IAP).

Attenzione: ogni qualvolta verrà cambiata la password/parola chiave dello IAP o si vorranno utilizzare credenziali IAP differenti, sarà necessario aggiornare la sezione di riferimento "Credenziali Servizi Regionali" presente in homepage. La prima variazione deve sempre essere fatta dal Direttore della Farmacia, dopo aver effettuato l'accesso tramite PSF.

# 3.2 Collaboratore Farmacia

A seguito della validazione delle credenziali IAP da parte del direttore, ciascun collaboratore potrà accedere al servizio ricetta dematerializzata senza dover inserire alcuna credenziale propria.

Ogni qualvolta il direttore procederà con il cambio password oppure con l'aggiornamento delle credenziali IAP, tutte le modifiche verranno propagate anche a tutti i profili dei collaboratori.

# 3.3 Recupero delle Credenziali Salvate su Browser

Le credenziali che vanno inserite nella sezione "Credenziali Servizi Regionali" sono le **medesime credenziali** che vengono **utilizzate per l'accesso in PSF** e per l'accesso al Portale Operatori.

Le credenziali sono gestite dai Sistemi Informativi della ULSS di afferenza e in caso di modifica password o altre problematiche legate alle credenziali è necessario far riferimento ai propri Sistemi Informativi.

Per risalire alla propria password, qualora questa sia stata salvata automaticamente, seguire le istruzioni riportate nel paragrafo 6.2.

# 4 Inserimento di una ricetta dematerializzata in WebDPC

Qualora durante l'attività routinaria il Farmacista riscontri nel proprio gestionale la presenza di una o più ricette dema da erogare in DPC, queste dovranno essere gestite interamente tramite il gestionale WebDPC. Non è necessario rilasciarle per poterle visualizzare in WebDPC.

ATTENZIONE: le ricette NON devono essere bloccate o sospese dal proprio gestionale prima dell'accesso a WebDPC.

L'inserimento di una ricetta dematerializzata è possibile effettuando la ricerca e la presa in carico della stessa con le seguenti modalità:

- Utilizzando il numero della ricetta elettronica (NRE) e il codice fiscale dell'assistito;
- Utilizzando solo il codice fiscale dell'assistito (ricette Sanità Km Zero/Ecofarmacie, qualora il cittadino abbia rilasciato il consenso alla consultazione del FSE).

ATTENZIONE: il pulsante "Nuova Ricetta" consente esclusivamente l'inserimento di ricette rosse.

Per inserire una ricetta dematerializzata, premere il pulsante "NUOVA RICETTA DEMATERIALIZZATA".

In alternativa, è possibile l'inserimento di nuove ricette dematerializzate anche attraverso la "Gestione veloce ricetta", qualora si disponga del NRE.

|                    | Distribuzione per Conto                                                                                                    |                                                                                                    |                                                                                                    | Utente:<br>Data ultimo cambio password: <b>09/11/2023</b><br><u>Profilo utente</u>         |
|--------------------|----------------------------------------------------------------------------------------------------|----------------------------------------------------------------------------------------------------|----------------------------------------------------------------------------------------------------|--------------------------------------------------------------------------------------------|
| 3<br>Manuale d'uso | AVVISO: SI RACCOMANDA DI CONTABILIZZARE NEL<br>DEL PRECEDENTE MESE SOLARE<br>*** AVVISO OPERATIVO IMPORTANT<br>In caso di prescrizioni di farmaci soggetti<br>ricetta ai momento dell'inserimento dell'o<br>casella di conferma visualizzata nel mome | L'INTERVALLO DAL GIORNO 1 A<br>E ***<br>a Nota 97, si prega di igno<br>rdine. Per consentire al sis<br>nto in cui l'avviso viene m | L GIORNO S COMPRENDENDO TUTTE LE RICETTE SPE<br>rare la richiesta del sistema di verifica della<br>tema di poter ordinare il farmaco, si prega<br>ostrato. | DITE DAL 1º ALL'ULTIMO GIORNO<br>9 presenza della nota sulla<br>di cliccare comunque sulla |
|                    | Gestione veloce ricetta                                                                                                    |                                                                                                    | Prenotazione Vaccino                                                                                                    |                                                                                            |
|                    | Nuova Ricetta<br>Nuova Ricetta<br>Nuova Ricetta Dematerializzata                                                                                                    |                                                                                                    | Consultazione ricette Consultazione                                                                                                    |                                                                                            |
|                    | Gestione prodotti da rendere<br>Prodotti da rendere<br>Attenzione: ci sono prodotti da rendere!                                                                                                    |                                                                                                    | Storico Resi                                                                                                    |                                                                                            |
|                    | Fatturazione Fatturazione Ricette Sono presenti ricette che possono essere contabilizzate                                                                                                    |                                                                                                    | Archivio Fatture Vedi Fatture                                                                                                    |                                                                                            |
|                    | Lista dei prodotti dispensabili<br>Lista prodotti                                                                                                    |                                                                                                    | Area messaggi Farmacia<br>Messaggi                                                                                                    |                                                                                            |
|                    | D.D.T.<br>Area D.D.T.                                                                                                    |                                                                                                    | Gestione anagrafica farmacia<br>Anagrafica Farmacia<br>Credenziali Servizi Regionali                                                                       |                                                                                            |

Figura 6: Pulsante Nuova Ricetta Dematerializzata

### 4.1 Inserimento ricetta tramite NRE e CF

NB: la modalità di seguito descritta è la più rapida da seguire nel caso si disponga del NRE.

Nella pagina che viene mostrata dopo aver cliccato il pulsante "Nuova Ricetta Dematerializzata" si devono inserire:

- il numero di ricetta elettronica NRE
- il codice fiscale dell'assistito (o codice STP oppure ENI)

Attenzione: è necessario inserire prima l'NRE e poi il codice fiscale, l'ordine è importante.

Le informazioni inserite vengono evidenziate a destra con il segno di spunta bianco su sfondo blu.

A questo punto è necessario premere il pulsante "VERIFICA" e WebDPC effettua una chiamata verso il servizio regionale SAR al fine di reperire tutti i dati della ricetta dematerializzata inseriti dal medico.

| VEE | BDPC                                                   | A                                                                                                    | CARMIN |
|-----|--------------------------------------------------------|----------------------------------------------------------------------------------------------------|--------|
| r i | Gestione Ricetta Dematerializzata                      |                                                                                                    |        |
| C.  |                                                        |                                                                                                    |        |
|     | Identificazione ricetta                                | Campi rilevati                                                                                                    |        |
|     | Insertaci un codice fiscale o un numero ricetta Pulisc | Codice Fiscale                                                                                                    |        |
| 1   | Verific                                                |                                                                                                    |        |
|     |                                                        |                                                                                                    |        |
|     | Elenco ricette assistito DADA LABA ALTARA              |                                                                                                    |        |
|     | Ricetta                                                | Stato Ricetta<br>Ricetta in corso di erogazione                                                                      |        |
|     | Medico                                                 | Prodotti Promemoria                                                                                                  |        |
|     | Esenzione                                              | 1 034128013 PLAVIX*75MG 28 CPR RIV.<br>(@uppo.equ/webras.EVia - CLOPD00EL, 75M0 28 UNITA USO 0RALE) Gestinct Ricetta |        |
|     | Nessuna esenzione                                      |                                                                                                    |        |
|     |                                                        |                                                                                                    |        |
|     |                                                        |                                                                                                    |        |
|     |                                                        |                                                                                                    |        |
|     |                                                        |                                                                                                    |        |
|     |                                                        |                                                                                                    |        |
|     |                                                        | TORNA INDIETRE                                                                                                    | 10     |

Figura 7: Inserimento CF e NRE per recupero della ricetta

La visualizzazione di una ricetta su WebDPC comporta la presa in carico della stessa su SAR, rendendola indisponibile ad altre farmacie.

Attenzione: una volta presa in carico la ricetta ed inseriti gli ordini relativi in WebDPC, il farmacista utilizzerà il solo applicativo WebDPC per l'erogazione e non dovrà utilizzare il gestionale di farmacia per movimenti su quella ricetta

Ciò è fondamentale per evitare il rischio che il SAR rifiuti le erogazioni inviate da WebDPC a seguito di azioni sulla ricetta effettuate utilizzando il programma gestionale.

Le ricette che contengono solo prodotti non erogabili in DPC non possono essere visualizzate tramite ricerca con NRE; il sistema restituisce un messaggio di errore che informa dell'impossibilità di gestione di tali ricette attraverso il sistema webDPC. Queste vengono rilasciate in automatico.

| $\checkmark$ | Codice Fiscale | 249-AUGUST HEITS                                                                                                    |   |
|--------------|----------------|----------------------------------------------------------------------------------------------------|---|
| $\bigcirc$   | Numero Ricetta | And the second second |   |
|              | La ricetta r   | non è erogabile in quanto nessun prodotto prescritto è presente in DPC                                                                                                    | x |
|              |                |                                                                                                    |   |

Figura 8: Ricetta non erogabile in DPC con ricerca con NRE

Si accede alla pagina di inserimento della ricetta cliccando il pulsante "GESTISCI RICETTA", evidenziato in *Figura 9*.

| Identificazione ricetta                                       | Campi rilevati                                                                                      |                |
|---------------------------------------------------------------|----------------------------------------------------------------------------------------------------|----------------|
| Insensol un codore fiscale o un numero norta Pulisol Verifica | Codice Fiscale Sales CL2box Numero Ricetta advessed CCCC2                                           |                |
| Elenco ricette assistito                                      |                                                                                                    |                |
| Ricetta creata il 01/03/2021                                  | Stato Ricetta<br>Ricetta in corso di erogazione                                                     | Mostra Promerr |
| Medico                                                        | Prodotti                                                                                            | Rilascia Ricet |
| Esenzione<br>Nessuna esenzione                                | 1 034128013 PLAVIX-YSM6 28 CPR RIV.<br>(Imppo equivalenza: EX8-CLOPEOGREL 73M0 28 UNITA: USO 0RALE) | Gestisci Ricet |
|                                                               |                                                                                                    |                |
|                                                               |                                                                                                    |                |
|                                                               |                                                                                                    |                |

Figura 9: Pulsante Gestisci Ricetta

Premendo il pulsante "RILASCIA RICETTA", WebDPC interrompe il flusso di lavoro e la ricetta viene rilasciata tornando disponibile a tutte le farmacie.

| WEB | DPC                                                 | AI CARMIN                                                                                                    |  |
|-----|-----------------------------------------------------|----------------------------------------------------------------------------------------------------|--|
| •   | Gestione Ricetta Dematerializzata                   |                                                                                                    |  |
| ê   |                                                     |                                                                                                    |  |
| €   | Identificazione ricetta                             | Campi rilevati                                                                                                    |  |
|     | Insensci un codice fiscale o un numero ricetta Pull | Codice Fiscale     Numero Ricetta                                                                                       |  |
| *   | Vert                                                |                                                                                                    |  |
|     |                                                     |                                                                                                    |  |
|     | Elenco ricette assistito DEDET LEDET 2.784          |                                                                                                    |  |
|     | Ricetta creata il 01/03/2021                        | Stato Ricetta<br>Ricetta in corso di erogazione                                                                         |  |
|     | Medico                                              | Prodotti Riascia Ricetta                                                                                                |  |
|     | Esenzione                                           | 1 034128013 PLAVIX*75MG 28 CPR RIV.<br>(Gruppo equivalenza: EWA - CLOPDOOREL 75MG 28 UNITA' USO ORALE) Gestitud Ricetta |  |
|     | Nessuna esenzione                                   |                                                                                                    |  |
|     |                                                     |                                                                                                    |  |
|     |                                                     |                                                                                                    |  |
|     |                                                     |                                                                                                    |  |
|     |                                                     |                                                                                                    |  |
|     |                                                     | TORNA INDIETRO                                                                                                    |  |
|     |                                                     |                                                                                                    |  |

Figura 10: Pulsante Rilascia Ricetta

# 4.2 Inserimento ricetta tramite CF (Sanità Km Zero/Ecofarmacie)

Se il paziente ha fornito il consenso alla consultazione (relativo al Fascicolo Sanitario Elettronico Regionale) e conseguentemente la ricetta rientra nell'ambito di Sanità Km Zero, è possibile effettuare la ricerca di tutte le ricette associate al paziente con l'utilizzo del solo Codice Fiscale.

Dalla pagina di inserimento di una ricetta dematerializzata è possibile inserire il solo CF del paziente e premere il pulsante "VERIFICA":

| WE       | BDPC                                                                                 |                                                                     |
|----------|--------------------------------------------------------------------------------------|---------------------------------------------------------------------|
| <b>↑</b> | Gestione Ricetta Dematerializzata                                                    |                                                                     |
| €        | Identificazione ricetta                                                              | Campi rilevati                                                      |
|          | Inserisci un codice fiscale o un numero ricetta                                      | Codice Fiscale NON IDENTIFICATO     Numero Ricetta NON IDENTIFICATO |
| ۲        | Per recuperare l'elenco delle ricette dell'assistito inserire solo il codice fiscale |                                                                     |

Figura 11: Ricerca ricetta con solo CF

Analogamente a quanto avviene con l'inserimento ricetta tramite NRE e Codice Fiscale, viene interrogato il SAR per recuperare tutte le ricette relative al codice fiscale inserito.

Se l'operazione va a buon fine, viene visualizzata la schermata in *Figura 13* contenente le ricette appartenenti al codice fiscale inserito. Potranno essere gestite su WebDPC solo le ricette che contengono farmaci in regime DPC per la Regione Veneto.

Le ricette che contengono solo prodotti non erogabili in DPC vengono visualizzate con un messaggio di alert rosso, che informa dell'impossibilità di gestione di tali ricette attraverso il sistema webDPC. Tali ricette vengono rilasciate in automatico.

| lenco ricette assistito | THE O. L DALL TH.                                                                                               | Rilascia tutte le ricette |
|-------------------------|----------------------------------------------------------------------------------------------------|---------------------------|
| Ricetta                 | non evadibile a causa dei seg                                                                                   | uenti motivi              |
|                         |                                                                                                    |                           |
|                         | the second second second second second second second second second second second second second second second se | avitta à                  |

Figura 12: Ricetta non erogabile in DPC

Attenzione: una volta presa in carico la ricetta ed inseriti gli ordini relativi in WebDPC, il farmacista non deve più accedere al gestionale per la gestione delle prescrizioni dematerializzate in DPC.

Ciò è fondamentale per evitare il rischio che il SAR rifiuti le erogazioni inviate da WebDPC a seguito di azioni sulla ricetta effettuate utilizzando il programma gestionale.

| Gestione Ricetta Dematerializzata                                                                                                    |                                                                                                    |                                                                                                    |
|----------------------------------------------------------------------------------------------------|----------------------------------------------------------------------------------------------------|----------------------------------------------------------------------------------------------------|
| Identificazione ricetta Inserisci un codice fiscale o un numero ricetta Ver  Pu  Pu  Pu  Pu  Pu  Pu  Pu  Pu  Pu  P                                                                                                 | Ilsci Campi rilevati<br>Codice Fiscale<br>Numero Ricetta NON IDENTIFICATO                                                                                                    |                                                                                                    |
| Attenzione: Le ricette sono state prese in carico, in caso di man                                                                                                    | cato proseguimento si prega di effettuare il rilascio delle ricette tramite l'a                                                                                                    | apposito pulsante.                                                                                           |
| Attenzione: Le ricette sono state prese in carico, in caso di man<br>Elenco ricette assistito                                                                                                    | cato proseguimento si prega di effettuare il rilascio delle ricette tramite l'a<br>Stato Ricetta                                                                                                    | apposito pulsante.<br>Rilascia tutte le ricette                                                              |
| Attenzione: Le ricette sono state prese in carico, in caso di man<br>Elenco ricette assistito<br>Ricetta<br>0500A4006870890 creata il 17/11/2023 (scade tra 20 giorni)<br>Medico<br>Esenzione<br>Nessuna esenzione | cato proseguimento si prega di effettuare il rilascio delle ricette tramite l'a<br>Stato Ricetta<br>n Ricetta in corso di erogazione<br>Prodotti<br>1 029485099 PROGRAF*30CPS 0,5MG<br>(Gruppo equivalenza: FHA - TACROLIMUS 0,5MG 30 UNITA' USO ORALE) | apposito pulsante.<br>Rilascia tutte le ricette<br>Mostra Promemoria<br>Rilascia Ricetta<br>Gestisci Ricetta |

Figura 13: Visualizzazione ricette

Giunti a questo punto è possibile eseguire le seguenti operazioni:

- rilasciare tutte le ricette visualizzate (e prese in carico) premendo sul pulsante "RILASCIA TUTTE LE RICETTE" in modo da renderle disponibili alle altre farmacie
- rilasciare una singola ricetta premendo sul pulsante "RILASCIA RICETTA" in modo da renderla disponibile alle altre farmacie
- stampare il promemoria di una ricetta premendo il pulsante "MOSTRA PROMEMORIA"
- gestire la ricetta in WebDPC premendo sul pulsante "GESTISCI RICETTA"

| Gestione Ricetta Dematerializzata                                                                                                    |                                                                                                    |
|----------------------------------------------------------------------------------------------------|----------------------------------------------------------------------------------------------------|
| Identificazione ricetta Inserisci un codice fiscale o un numero ricetta  Per recuperare l'elenco delle ricette dell'assistito ins  Attenzione: Le ricette sono state prese in carico, i | Pulisci       Campi rilevati         Verifica       Codice Fiscale         setire solo il codice fiscale       Numero Ricetta         In caso di mancato proseguimento si prega di effettuare il rilascio delle ricette tramite l'apposito pulsante. |
|                                                                                                    |                                                                                                    |
| Elenco ricette assistito<br>Ricetta<br>0500A4006870890 creata il 17/11/2023 (scad                                                                                                    | Rilascia tutte le ricette Stato Ricetta de tra 20 giorni) Ricetta in corso di erogazione Mostra Promemoria                                                                                                    |
| Elenco ricette assistito<br>Ricetta<br>0500A4006870890 creata il 17/11/2023 (scad<br>Medico<br>Esenzione<br>Nessuna esenzione                                                           | Rilascia tutte le ricette Rilascia tutte le ricette Ricetta Ricetta in corso di erogazione Prodotti Prodotti 1 029485099 PROGRAF*30CPS 0,5MG (Gruppo equivalenza: FHA - TACROLIMUS 0,5MG 30 UNITA' USO ORALE) Gestiaci Ricetta                       |

Figura 14: Operazioni disponibili per la gestione della ricetta

### 4.3 Rilascio delle ricette prese in carico

Tutte le ricette dematerializzate visualizzate con le modalità esposte paragrafi 4.1 e 4.2 vengono prese in carico automaticamente dalla farmacia, rendendo queste indisponibili ad altre farmacie fino al loro eventuale rilascio.

Attenzione: se una ricetta è stata presa in carico ma non gestita, sarà necessario che questa venga rilasciata al fine di renderla disponibile alle altre farmacie. Per rilasciare la ricetta è sufficiente ricercarla come indicato nei paragrafi 4.1 e 4.2 e utilizzare il relativo pulsante "Rilascia Ricetta" mostrato in Figura 10.

### 4.4 Stampa del promemoria da WebDPC

Qualora necessario, WebDPC consente di visualizzare, scaricare e stampare il promemoria.

Per fare ciò è necessario cliccare il pulsante "Mostra Promemoria" in corrispondenza della ricetta di interesse.

| WE | BDPC                                                                                                    |
|----|----------------------------------------------------------------------------------------------------|
| A  | Gestione Ricetta Dematerializzata                                                                                                    |
| €  | Identificazione ricetta Campi rilevati Insertsci un codice fiscale o un numero ricetta Pulisci Codice Fiscale                                                     |
| ٢  | Verifica     Verifica     Verifica     Verifica     Verifica     Verifica     Verifica     Verifica                                                               |
|    | Attenzione: Le ricette sono state prese in carico, in caso di mancato proseguimento si prega di effettuare il rilascio delle ricette tramite l'apposito pulsante. |
|    | Elenco ricette assistito                                                                                                    |
|    | Ricetta<br>0500A4006870948 creata il 22/11/2023 (scade tra 23 giorni)                                                                                             |
|    | Medico                                                                                                    |
|    | Esenzione Mostra Promenoria<br>Nessuna esenzione Rilascia Ricetta                                                                                                 |
|    | Stato Ricetta Ricetta in corso di erogazione Gestiaci Ricetta                                                                                                    |

Figura 15: Pulsante Mostra Promemoria

| <image/>                                                                                                    |                                                                               |                                                                          |
|----------------------------------------------------------------------------------------------------|-------------------------------------------------------------------------------|--------------------------------------------------------------------------|
|                                                                                                    |                                                                               | ± =                                                                      |
|                                                                                                    |                                                                               | Download PDF Stampa                                                      |
| SERVIZIO SANITARIO NAZIONALE       RICETTA ELETTRONICA - PROMEMORIA PER L'ASSISTIO         Regione Veneto       Image: Image: Imag                                                                            |                                                                               |                                                                          |
| Regione Veneto       Image: Compare the compare the compare th                                         | SERVIZIO SANITARIO NAZIONALE                                                  | RICETTA ELETTRONICA - PROMEMORIA PER L'ASSISTITO                         |
|                                                                                                    | Regione Veneto                                                                |                                                                          |
| INDIRIZZO:         CAP:         COMUNE:         PROV:           EXENDINE NON EXENTE         BILA PROVINCIA:         DEPORTOR RESIDIALI           TRACIONELINE         BILA PROVINCIA:         DEPORTOR RESIDIALI           TRACINI MESCRIZONELINE         ALTRO:         PROVINT' PRESCRIZONE RESIDIALI           FIAL - FLAGRCLINUE G MUN 30 UNITA' USO DRALE         DEPORTOR RESIDIALIZATIONE         1           GOARSONG:         PRESCRIZONE ELINE         1            CONTENE FARMACI IN DPO NELLA REGIONE DI PRESCRIZIONE         1            QUESITO DIAGNOSTICO:         CONCETTA: Assist SSN         DATA: 17/11/2023         CODICE FISCALE MEDICO:           CODICE AUTENTICAZIONE:         TIPO RICETTA: Assist SSN         DATA: 17/11/2023         CODICE FISCALE MEDICO:           CODICE AUTENTICAZIONE:         TIPO RICETTA: Assist SSN         DATA: 17/11/2023         CODICE FISCALE MEDICO:           CODICE AUTENTICAZIONE:         TIPO RICETTA: Assist SSN         DATA: 17/11/2023         CODICE FISCALE MEDICO:           CODICE AUTENTICAZIONE:         TIPO RICETTA: Assist SSN         DATA: 17/11/2023         CODICE FISCALE MEDICO:                                                                                                    | COGNOME E<br>NOME:                                                            |                                                                          |
| EIERODNE IND EERNIN         BILL PROVINCIA.         DODICE ALL.         DEPOSIZION RESIDIALI.           TPICUDE PRESCRIZONES.IN         A.TRO.         PRESCRIZONES.IN.PRESCRIZONE.IN.D.P.         PRESCRIZONES.IN.PRESCRIZONE         0.76.1         N07A.           FHA.T.ACRCLINUS 0.MO.30 UNITA' USO DORALE         0.076.1         N07A.         1         ····           QUESITO DIAGNOSTICO:         NOTAEREDINESCRIZIONE         1         ···         ···           QUESITO DIAGNOSTICO:         NCONFEZIÓN INTO DIAGNOSTICO:         CONCETA/TENDE ALTRA ESTAZIONE: 1         TIPO RICETTA: Assist.SSN         DATA: 17/11/2023         CODICE FISCALE MEDICO:           CODICE AUTENTCAZONE         I         CONTENDE EL ADRESIDENTE 1         CONTENDE AUTENTCAZONE         CODICE FISCALE MEDICO:           CODICE AUTENTCAZONE         I         CODICE AUTENTCAZONE         I         CONTENDE FISCALE MEDICO:                                                                                                    | INDIRIZZO: CAP: COMUNE: PROV:                                                 |                                                                          |
| PRESCRIZONE         OTIC           INDIA         TACROLUNUE 0 5M0 30 UNTA' USO ORALE         1           02945009 - PROGRAF*30CPS 0.5M03         1                                                                                                    | ESENZIONE: NON ESENTE SIGLA PROVINCIA:<br>TIPOLOGIA PRESCRIZIONE(S,H): ALTRO: | CODICE ASL: DISPOSIZIONI REGIONALI:<br>PRIORITA' PRESCRIZIONE(U.B.O.P.): |
| PHA TACROLINUS 0.8M3 30 UNTA' USO ORALE       1         OVERSIGNE PROFESSOR SUBMETSIONE       1         CONTIENE FARMACI IN DPC NELLA REGIONE DI PRESCRIZIONE       1         QUESITO DIAGNOSTICO:                                                                                                    | PRI                                                                           | ESCRIZIONE QTA' NOTA                                                     |
| CONTENE FARMACI IN DPC NELLA REGIONE DI PRESCRIZIONE QUESITO DIAGNOSTICO: N.CONFEZIONI/PRESTAZIONI: 1 TIPO RICETTA: Assist.SSN DATA: 17/11/2023 CODICE FISCALE MEDICO: CODICE AUTENTCAZIONE: CODICE AUTENTCAZIONE: CODICE AU | FHA - TACROLIMUS 0.5MG 30 UNITA' USO ORALE<br>029485099 - PROGRAF*30CPS 0,5MG | 1                                                                        |
| QUESITO DIAGNOSTICO:<br>N.CONFEZIONI/PRESTAZIONI: 1 TIPO RICETTA: Assist.SSN DATA: 17/11/2023 CODICE FISOALE MEDICO:<br>CODICA UTENTCAZIONE: 1 COMO DE LINEDICO:<br>Rifesoato al anzi dell'art.11, comma 16 del D.3 11 mag 2010, n.78 e dell'art.11, comma 16 del DM 2 nov 2011                                                                                                    | CONTIENE FARMACI IN DPC NELLA REGIONE DI PRESC                                | RIZIONE                                                                  |
| REGIONE DEL VENETO:                                                                                                    |                                                                               |                                                                          |

Figura 16: Visualizzazione promemoria

Cliccando il pulsante "Stampa PDF" si accede alla schermata del browser che consente di stampare il promemoria.

| CONSIDER TO ANALITATION ONZIONALE       RICETTA ELETTRONICA - PROMEMORIA PER L'ASSISTION         Regione Vento       Image: Constantiation onzionale         Marcina de Vento       Image: Constantiation onzionale         Constantiation onzionale       Image: Constantiation onzionale         Marcina de Vento       Image: Constantiation onzionale         Marcina de Vento       Image: Constantiation onzionale         Marcina de Vento       Image: Constantiation onzionale         Marcina de Vento       Image: Constantiation onzionale         Marcina de Vento       Image: Constantiation onzionale         Marcina de Vento       Image: Constantiation onzionale         Marcina de Vento       Image: Constantiation onzionale         Marcina de Vento       Image: Constantiation onzionale         Marcina de Vento       Image: Constantiationale         Marcina de Vento       Image: Constantiationale         Marcina de Vento       Image: Constantiationale         Marcina de Vento       Image: Constantiationale         Marcina de Vento       Image: Constantiationale         Marcina de Vento       Image: Constantiationale         Marcina de Vento       Image: Constantiationale         Marcina de Vento       Image: Constantiationale         Marcina de Vento       Image: Constantiationale                                                                                                    |                                                                                                    |                                               |                                                                   |                                                                       |               |         |         |
|----------------------------------------------------------------------------------------------------|----------------------------------------------------------------------------------------------------|-----------------------------------------------|-------------------------------------------------------------------|-----------------------------------------------------------------------|---------------|---------|---------|
|                                                                                                    |                                                                                                    |                                               |                                                                   | Downlo                                                                | ad PDF        | Star    | npa PDF |
|                                                                                                    | SERVIZIO SANITARIO NAZIONAL<br>Regione Veneto                                                                                                    | E                                             |                                                                   | ONICA - PROMEM                                                        | ORIA PER L'AS | SISTITO |         |
| NOREZZO:       CAP. COMUNE: PROV:         TENEDORE NOR EBANK       BIOL X MONTECHNE.       DEPOREDORE NOR EBANK         TPOLODIN FREEKREDORELUB 2.0MG 30 UNITA: USO ORALE       MONTECHNERCEADORELUB 2.0MG 30 UNITA: USO ORALE         D2445000:       PROVINCY MELCANDORE NOR DI PRESCRUZIONE         CONTENE FARMACI IN DPC NELLA REGIONE DI PRESCRUZIONE         OUESITO DIAGNOSTICO:         NOCHFEZIONI/RESTAZIONE:       TIPO RICETTA: Asset SSN         DATA: 171112023       CODICE PISCALE MEDICO.         NOCHFEZIONI/RESTAZIONE:       TIPO RICETTA: Asset SSN         DATA: 171112023       CODICE PISCALE MEDICO.         NOCHFEZIONI/RESTAZIONE:       TIPO RICETTA: Asset SSN         DATA: 171112023       CODICE PISCALE MEDICO.         Riabati al isani dell'art 11, comma 16 del DL 31 mag 2010, 73 e dell'art 1, comma 4 del DM 2 nov 2011         REGIONE DEL VENETO.       COMICANE NOME DEL MEDICO.                                                                                                    | COGNOME E<br>NOME:                                                                                                    |                                               |                                                                   |                                                                       |               |         |         |
| OUESITO DIAGNOSTICO:<br>N CONFEZIONI PRESTAZIONE: 1 TIPO RICETTA Assist SN DATA: 17/11/2023 CODICE PISCALE MEDICO:<br>RODICE AUXIMUTATIONALI 1 TIPO RICETTA Assist SN DATA: 17/11/2023 CODICE PISCALE MEDICO:<br>RODICE AUXIMUTATIONE: 1 TIPO RICETTA Assist SN DATA: 17/11/2023 CODICE PISCALE MEDICO:<br>RODICE AUXIMUTATIONE: 1 TIPO RICETTA Assist SN DATA: 17/11/2023 CODICE PISCALE MEDICO:<br>RODICE AUXIMUTATIONE: 1 TIPO RICETTA Assist SN DATA: 17/11/2023 CODICE PISCALE MEDICO:<br>RODICE AUXIMUTATIONE: 1 TIPO RICETTA Assist SN DATA: 17/11/2023 CODICE PISCALE MEDICO:<br>RODICE AUXIMUTATIONE: 1 TIPO RICETTA Assist SN DATA: 17/11/2023 CODICE PISCALE MEDICO:<br>RODICE AUXIMUTATIONE: 1 TIPO RICETTA Assist SN DATA: 17/11/2023 CODICE PISCALE MEDICO:<br>RODICE AUXIMUTATIONE: 1 TIPO RICETTA Assist SN DATA: 17/11/2023 CODICE PISCALE MEDICO:<br>RODICE AUXIMUTATIONE: 1 TIPO RICETTA Assist SN DATA: 17/11/2023 CODICE PISCALE MEDICO:<br>RODICE AUXIMUTATIONE: 1 TIPO RICETTA Assist SN DATA: 17/11/2023 CODICE PISCALE MEDICO:<br>RODICE AUXIMUTATIONE: 1 TIPO RICETTA Assist SN DATA: 17/11/2023 CODICE PISCALE MEDICO:<br>RODICE AUXIMUTATIONE: 1 TIPO RICETTA Assist SN DATA: 17/11/2023 CODICE PISCALE MEDICO:<br>RODICE AUXIMUTATIONE: 1 TIPO RICETTA Assist SN DATA: 17/11/2023 CODICE PISCALE MEDICO:<br>RODICE DEL MEDICO:<br>RODICE DEL MEDICO:<br>RODICE | ESENZIONE NON ESENTE SIGLAT<br>TIPOLOGIA PRESCRIZIONE(S.H): ALTRO:<br>PHA - TACROLIMUS 0.5MG 30 UNITA' UE<br>PHA - TACROLIMUS 0.5MG 30 UNITA' UE<br>DOSARROGO - PERCIGEART/30CPS 0.5MG | OVINCIA:<br>PRESCRU<br>D ORALE                | CODICE ASL: D<br>PRIDRITA' PRESCRIZIONE(U,B,D<br>ZIONE            | ISPOSIZIONI REGIONALI:<br>                                            | QTA<br>1      | · NOTA  |         |
| QUESITO DIAGNOSTICO:<br>N.CONFRESTAZIONE: 1 TIPO RICETTA: Assat.SSN DATA: 17/11/2023 CODICE FISCALE MEDICO<br>COOROME E NOME DEL MEDICO II<br>Rifaciola di anzi dell'art 11, comma 16 del DL 31 mag 2010n.78 e dell'art 1, comma 4 del DM 2 nov 2011<br>REGIONE DEL VENETO                                                                                                    | CONTIENE FARMACI IN DPC NELLA REC                                                                                                    | ONE DI PRESCRIZIO                             | DNE                                                               |                                                                       |               |         |         |
|                                                                                                    | QUESITO DIAGNOSTICO:<br>N. CONFEZIONI/RESTAZIONI: 1 TIP<br>CODICE A LIFENCAZIONE: 1 TIP<br>Rilacida al sensi dell'<br>Relicida E EL Ventro.                                            | I RICETTA: Assist SSI<br>t.11, comma 16 del D | N DATA: 17/11/2023<br>COGNOME E NOM<br>L 31 mag 2010,n 78 e delit | CODICE FISCALE ME<br>ME DEL MEDICO: Filler<br>art.1, comma 4 del DM : | EDICO:        | _       |         |

Figura 17: Pulsante Stampa PDF

Cliccando il pulsante "Download PDF" è possibile scaricare il promemoria per poi stamparlo con apposito programma.

| Download PDF                                                                                                    | PDF |
|----------------------------------------------------------------------------------------------------|-----|
| SERVIZIO SANITARIO NAZIONALE RICETTA ELETTRONICA - PROMEMORIA PER L'ASSISTITO Regione Veneto                                                                                                    | •   |
| COGNOME E<br>NOME:<br>INDIRIZZO: CAP. COMUNE: PROV.                                                                                                    |     |
| TEREDORIE KOR ESENTE         BOLL REOVECA.         CODICE ALL         DEPOSICIONELLA Jr.)           1100.000 FRAICHODERLA J.         ALTRO         INCONTA FRAICHODERLA Jr.)         0.014         RECOVERANDA JR.)         0.014           PAA TACROCUMURE J. SING 30 UNTA' USO ORALE         0.014         III.         -         0.004           CONTENE FARMACI IN DPO NELLA REGIONE DI PRESCRIZIONE         III.         -         -         - |     |
| QUESITO DIAGNOSTICO:<br>N CONFECIONIPRESTAZION: 1 TIPO RICETTA: Assist SSN DATA: 17/11/2023 CODICE FISCALE MEDICO:<br>COONOME E NOME DEL VEDICO:<br>Riasciato al sensi dell'art. 11, comma 16 del DL 31 mag 2010,n 78 e dell'art. 1, comma 4 del DM 2 nov 2011<br>REGIONE DEL VENETO:                                                                                                    |     |
|                                                                                                    | v   |

Figura 18: Pulsante Download PDF

# 4.5 Visualizzazione dati ricetta

Dopo avere premuto sul pulsante "GESTISCI RICETTA", le informazioni della ricetta vengono visualizzate in alto, in apposita sezione "Promemoria Ricetta Dematerializzata". In particolare:

- Nome e cognome del medico
- L'indicazione che la ricetta contiene prescrizioni di farmaci in Distribuzione per Conto
- Il codice di esenzione, se specificato dal medico
- La provincia dell'assistito

Alcune informazioni della nuova ricetta sono precompilate automaticamente:

- Codice Regionale
- Codice Ricettario
- Codice Assistito
- Data Prescrizione
- Data Scadenza

| Ricetta Pro      | dotti      | Distribuzione Ordini                                     |
|------------------|------------|----------------------------------------------------------|
|                  |            |                                                          |
| - Promemoria     | a Ricetta  | Dematerializzata                                         |
| Medico:          |            | KIN611040.0                                              |
| Note erogaz      | ione:      | CONTIENE FARMACI IN DPC NELLA REGIONE DI<br>PRESCRIZIONE |
| Esenzione:       |            | Nessuna esenzione                                        |
| ASL/Provinc      | ia Assisti | to:                                                      |
|                  |            |                                                          |
|                  |            |                                                          |
| Codice Regiona   | le:        | 0500A                                                    |
| Codice Ricettar  | io:        | 4006870967                                               |
| Codice Assistito | :          |                                                          |
|                  |            | Tassara Canitaria                                        |
| Tipo Acquisizior | ne:        | Ricetta                                                  |
|                  |            | 0                                                        |
| Esenzione:       |            | Non esente                                               |
| Data Prescrizio  | ne:        | 23/11/2023 Oggi                                          |
| Data Scadenza    | :          | 23/12/2023                                               |
| ASL/Provincia A  | Assistito: | Azienda ULSS n. 6 EUGANEA                                |
|                  |            | Avanti                                                   |
|                  |            |                                                          |

Figura 19: Schermata inserimento ricetta

# 4.6 Inserimento della nuova ricetta in WebDPC

Consultando la sezione "Promemoria Ricetta Dematerializzata", è possibile inserire informazioni aggiuntive quali:

• Esenzione (se l'assistito è esente). NB: è in fase di sviluppo l'acquisizione automatica di questo campo, fino al rilascio si prega di compilare manualmente.

| Ricetta Prodotti D       | Distribuzione Ordini                                     |
|--------------------------|----------------------------------------------------------|
| – Promemoria Ricetta     | Dematerializzata                                         |
| Medico:                  | NO. 81 (1969)                                            |
| Note erogazione:         | CONTIENE FARMACI IN DPC NELLA REGIONE DI<br>PRESCRIZIONE |
| Esenzione:               | Nessuna esenzione                                        |
| ASL/Provincia Assistit   | 0:                                                       |
|                          |                                                          |
|                          |                                                          |
| Codice Regionale:        | 0500A                                                    |
| Codice Ricettario:       | 4006870967                                               |
| Codice Assistito:        | AND REAL PROPERTY.                                       |
| Tipo Acquisizione:       | Tessera Sanitaria                                        |
|                          | 🔘 Ricetta                                                |
| Esenzione:               | Non esente 💌                                             |
| Data Prescrizione:       | 23/11/2023 Oggi +                                        |
| Data Scadenza:           | 23/12/2023                                               |
| ASL/Provincia Assistito: | Azienda ULSS n. 6 EUGANEA 🗸                              |
|                          | Avanti                                                   |
| Annulla Inserimento Rice | tta                                                      |

Figura 20: Pulsante Avanti

Premendo il pulsante "Avanti" si accede, come per la ricetta rossa, alla schermata che consente l'inserimento delle prescrizioni.

# 4.7 Prescrizioni

In alto nella sezione "Promemoria Ricetta Dematerializzata" sono visualizzati i prodotti prescritti dal medico nella ricetta dematerializzata.

In base al suo contenuto specifico una prescrizione può essere indicata attraverso:

- il codice AIC del prodotto
- il codice del gruppo di equivalenza
- il codice AIC e il codice del gruppo di equivalenza

In qualunque caso, l'elenco dei prodotti che compare sotto la casella di ricerca, quando attivata, mostra anche il codice del gruppo di equivalenza.

# 4.8 Inserimento dei prodotti

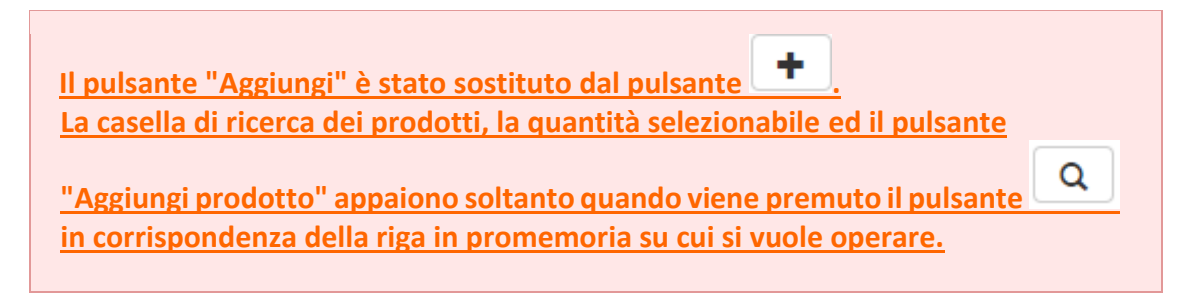

La casella di ricerca per codice AIC, descrizione, principio attivo, codice gruppo equivalenza non è visibile; essa appare soltanto quando si indica di voler effettuare una ricerca per una specifica riga in promemoria.

L'icona vindica una prescrizione, per minsan o con principio attivo o entrambi, che WebDPC è in grado di dispensare.

L'icona <sup>(W)</sup> indica una prescrizione, per minsan o con principio attivo o entrambi, che WebDPC NON è in grado di dispensare.

#### Distribuzione per Conto

| Minsan         | Descrizione                       | Codice Gruppo Equivalenza | Descrizione Gruppo Equivalenza           | Quantità | Non Sostituibilità           | Nota AIFA | Erogabile in DPC |   |  |
|----------------|-----------------------------------|---------------------------|------------------------------------------|----------|------------------------------|-----------|------------------|---|--|
| 039744026      | QUETIAPINA<br>ALTER*30CPR<br>25MG |                           |                                          | 1        | Non art. 15,<br>comma 11-bis |           | $\odot$          | + |  |
| 002309072      |                                   | IHI                       | ACIDO FOLICO 5MG 120 UNITA'<br>USO ORALE | 1        |                              |           | $\otimes$        |   |  |
| Prodotti Selez | zionati                           |                           |                                          | No       | on dispens                   | abile     |                  |   |  |

Figura 21: Visualizzazione prodotti presenti in ricetta

Il pulsante aggiunge direttamente il prodotto corrispondente al codice AIC presente sulla riga in promemoria.

Il pulsante visualizza la casella ricerca per codice AIC, descrizione, principio attivo, codice gruppo equivalenza corrispondente alla riga in promemoria.

#### Distribuzione per Conto

| Minsan        | OUETIAPINA           | Codice Gruppo Equivalenza | Descrizione Gruppo Equivalenza            | Quantita | Non Sostituidilita | Nota AIFA | Erogabile in DP | <u> </u> |
|---------------|----------------------|---------------------------|-------------------------------------------|----------|--------------------|-----------|-----------------|----------|
| 040510152     | TE*30CPR<br>RIV 25MG | FVB                       | QUETIAPINA 25MG 30 UNITA'<br>USO ORALE    | 1        |                    |           | $\odot$         | + Q      |
|               |                      | FVF                       | QUETIAPINA 50MG 60 UNITA'<br>USO ORALE RP | 1        |                    |           | $\odot$         | ٩        |
|               |                      |                           |                                           |          | Rice               | rca pro   | dotto           |          |
| rodotti Sele: | zionati —            |                           |                                           |          |                    |           |                 |          |

Figura 22: Aggiunta o ricerca prodotto

Premendo il pulsante appare la consueta sezione "Selezione Prodotti" al cui interno è presente la casella di ricerca e il selettore della quantità relativamente alla corrispondente riga in promemoria.

#### Distribuzione per Conto

| 041180264 | ADOPORT*30CPS |     |                           | 1 | Non art. 15,<br>comma 11-bis |          | 0        | + |   |
|-----------|---------------|-----|---------------------------|---|------------------------------|----------|----------|---|---|
|           |               | FVB | QUETIAPINA 25MG 30 UNITA' | 1 |                              |          | $\odot$  |   | Q |
|           |               |     |                           |   |                              | Aggiungi | Prodotto |   |   |
|           |               |     |                           |   |                              |          |          |   |   |

Figura 23: Aggiunta prodotto

Una volta individuato e selezionato il prodotto desiderato e premendo successivamente il pulsante "Aggiungi Prodotto", esso viene aggiunto all'area "Prodotti Selezionati".

#### Distribuzione per Conto

| misan         | Descrizione                                                                                                    | Codice Gruppo Equivalenza                                                                                                    | Descrizione Gruppo Equivalenza                                                                                                    | Quantità                                                                                             | Non Sostituibilità                                                                                                    | Nota AIFA                                   | Erogabile in DPC |   |   |
|---------------|----------------------------------------------------------------------------------------------------|----------------------------------------------------------------------------------------------------|----------------------------------------------------------------------------------------------------|----------------------------------------------------------------------------------------------------|----------------------------------------------------------------------------------------------------|---------------------------------------------|------------------|---|---|
| 041180264     | ADOPORT*30CPS<br>5MG                                                                                                    |                                                                                                    |                                                                                                    | 1                                                                                                    | Non art. 15,<br>comma 11-bis                                                                                          |                                             | $\odot$          | + |   |
|               |                                                                                                    | FVB                                                                                                    | QUETIAPINA 25MG 30 UNITA'<br>USO ORALE                                                                                                    | 1                                                                                                    |                                                                                                    |                                             | $\odot$          |   | Q |
| odotti Selezi | ionati                                                                                                    | Drodot                                                                                                    | ta                                                                                                    |                                                                                                    |                                                                                                    |                                             |                  |   |   |
|               | Quantita Mins                                                                                                    | san Prodot                                                                                                    |                                                                                                    |                                                                                                    |                                                                                                    |                                             |                  |   |   |
| Rimuov        | 1 0405                                                                                                    | S10152 QUEIIA                                                                                                    | PINA TE*30CPR RIV 25MG                                                                                                    |                                                                                                    |                                                                                                    |                                             |                  |   |   |
|               | DISTR.DIR.AI<br>Il prodotto sele<br>Ordinabile: 040                                                                                                    | NCHE DA STRUT.PUBBL - CO<br>zionato è stato sostituito. Pro<br>510152 - QUETIAPINA TE*30                                                                                                    | ONTINUITA' TERAPEUTICA OSPE<br>dotto Selezionato: 041195049 - QU<br>CPR RIV 25MG                                                                                                    | DALE-TER                                                                                             | RITORIO<br>CPR RIV 25MG. Prod                                                                                         | ONE ALEA                                    | l -              |   |   |
|               | DISTR.DIR.AT<br>Il prodotto sele<br>Ordinabile: 040<br>CONTINUITA<br>29/10/2004<br>DPC/DIRETT/<br>NELLA DEMENZ                                                                                            | ICHE DA STRUT,PUBBL - CC<br>zionato è atato sostituito. Prov<br>ISI0152 - QUETIAPINA TE*30<br>I TERAPEUTICA H-T: CONTIN<br>A NELLA DEMENZA: DISTRIE<br>ZA                                                                                                    | DNTINUITA' TERAPEUTICA OSPE<br>dato Selezionato: 041195049 - QU<br>CPR RIV 25MG<br>IULITA' TERAPEUTICA OSPEDALE-TE<br>IUZIONE PER CONTO/DISTRIBUZIO                                                                                                    | DALE-TERI<br>ENTIAX*300<br>RRITORIO A<br>NE DIRETTA                                                  | RITORIO<br>CPR RIV 25MG. Prod<br>                                                                                     | ONE AIFA<br>ILIZZATO                        | I                |   |   |
|               | DISTR.DIR.AT<br>II prodotto sele<br>Ordinabile: 040<br>CONTINUITA<br>29/10/2004<br>DPC/DIRETT/<br>NELLA DEMEN?<br>DISTRIB.DIR<br>PARTE DEI CEM                                                            | ICHE DA STRUT.PUBBL - CC<br>cionato à stato sostituto, Pro-<br>ISI0IS2 - QUETIAPINA TE*30<br>TERAPEUTICA H-T: CONTIN<br>N NELLA DEMENZA: DISTRIB<br>ZA<br>ETTA NELLA DEMENZA: DIS<br>ITRI INDIVIDUATI DALLA REG                                                                                                    | DNTINUITA' TERAPEUTICA OSPE<br>dato Selezionato 041195049 - QU<br>CPR RIV 25MG<br>NUITA' TERAPEUTICA OSPEDALE-TE<br>NUZIONE PER CONTO/DISTRIBUZIO<br>TRIBUZIONE DIRETTA ASL SE UTIL<br>IONE                                                                                                    | DALE-TERI<br>ENTIAX*300<br>RRITORIO A<br>NE DIRETTA                                                  | RITORIO<br>CPR RIV 25MG. Prod<br>ALL.2 DETERMINAZIO<br>A CENTRI UVA SE UT<br>LA DEMENZA. PRES                         | ONE AIFA<br>ILIZZATO<br>CRIZIONE DA         | <b>I</b>         |   |   |
|               | DISTR.DIR.AI<br>II producto sele<br>Ordinabile: 040<br>CONTINUITA<br>29/10/2004<br>DPC/DIRETT/<br>NELLA DEMENIZ<br>DISTRIB.DIR<br>PARTE DEI CEN<br>PRONTUARIO                                             | ICHE DA STRUT.PUBBL - CC<br>Contad à stato sostituto, Pro-<br>ISI0152 - QUETAPINA TE-20<br>TERAPEUTICA H-T; CONTIN<br>A NELLA DEMENZA: DISTRIB<br>CA<br>TETA NELLA DEMENZA: DIS<br>TITAI INDIVIDUATI DALLA REG<br>D TERAPEUT.REGIONALE: PF                                                                                                    | DNTINUITA' TERAPEUTICA OSPE<br>dato Salezianato (01195049 - QU<br>CPR RIV 25MG<br>UUITA' TERAPEUTICA OSPEDALE-TE<br>UUZIONE PER CONTO/DISTRIBUZIO<br>TRIBUZIONE DIRETTA ASL SE UTILI<br>IONE<br>RONTUARIO TERAPEUTICO REGION.                                                                                            | DALE-TERI<br>ENTIAX*300<br>RRITORIO A<br>NE DIRETTA<br>IZZATO NEL                                    | RITORIO<br>CPR RIV 25MG, Prod<br>ILL.2 DETERMINAZI<br>I CENTRI UVA SE UT<br>LA DEMENZA, PRES                          | otto<br>DNE AIFA<br>ILIZZATO<br>CRIZIONE DA |                  |   |   |
|               | DISTR.DIR.AI<br>II producto sale<br>Ordinabile: 041<br>29/10/2004<br>DPC/DIRETT,<br>NELLA DEMEN;<br>DISTRIB.DIR<br>PARTE DEI CEN<br>PRONTUARIC<br>QUOTE DL 39<br>GROSSISTI-30                             | ICHE DA STRUT.PUBBL - CC<br>STORTA DE SATOR SORTANDE, POR<br>STORTA DE SATORIA DE SORTANDE DE SORTANDE<br>TERAPEUTICA H-T: CONTIN<br>A NELLA DEMENZA: DISTRIB<br>ZA<br>ETTA NELLA DEMENZA: DISTRIB<br>ZA<br>ETTA NELLA DEMENZA: DISTRIB<br>CA<br>ETTA NELLA DEMENZA: DISTRIB<br>CA<br>ETTA NELLA | DNTINUITA' TERAPEUTICA OSP<br>didto Selezionato: 041195049 - QU<br>CPR RIV 25MG<br>NUITA' TERAPEUTICA OSPEDALE-TE<br>NUZIONE PER CONTO/DISTRIBUZIO<br>TRIBUZIONE DIRETTA ASL SE UTIL<br>IONE<br>RONTUARIO TERAPEUTICO REGION.<br>ETTANZA(DL39 28/4/09+DL78 31/5<br>FARMACIE E GROSSISTI                                  | DALE-TER<br>ENTIAX*300<br>RRITORIO A<br>NE DIRETTA<br>IZZATO NEL<br>ALE<br>/10) 58,659               | RITORIO<br>CPR RIV 25MG. Prod<br>ILL.2 DETERMINAZIO<br>CENTRI UVA SE UT<br>LA DEMENZA. PRES<br>6 INDUSTRIA+3%         | otto<br>DNE AIFA<br>ILIZZATO<br>CRIZIONE DA |                  |   |   |
|               | DISTR.DIR.AU<br>II produto sele<br>Ordinable: 200<br>CONTINUITA<br>29/10/2004<br>DPC/DIRETTI<br>NELLA DEMENI<br>DISTRIB.DIR<br>PARTE DEI CEN<br>PRONTUARIO<br>QUOTE DL 39<br>GROSSISTI -31<br>DPC SU PRES | ICHE DA STRUT.PUBBL - CC<br>CIONA STRUT.PUBBL - CC<br>ISIDIS2 - QUETAPINA TE*30<br>TERAPEUTICA H-T: CONTIN<br>A NELLA DEMENZA: DISTRIB<br>CA<br>ETTA NELLA DEMENZA: DISTRIBUZIONE<br>TERAPEUT.REGIONALE: PF<br>/09 e DL 78/10: QUOTE SPE<br>.35% PARMACIE. RESIDU A<br>CCRIZ DEMA: DISTRIBUZIONE                                                                                                    | DNTINUITA' TERAPEUTICA OSPE<br>dato Salezinatos 041195049 - QU<br>CPR RIV 25MG<br>UUITA' TERAPEUTICA OSPEDALE-TE<br>UUZIONE PER CONTO/DISTRIBUZIO<br>TRIBUZIONE DIRETTA ASL SE UTIL<br>IONE<br>RONTUARIO TERAPEUTICO REGION.<br>ETTANZA(CL39 28/4/09+DL78 31/5<br>FARMACIE E GROSSISTI<br>E PER CONTO SU PRESCRIZIONE DE | DALE-TER<br>ENTIAX*300<br>RRITORIO A<br>NE DIRETTA<br>IZZATO NEL<br>ALE<br>/10) 58,659<br>MATERIALI: | RITORIO<br>CPR RIV 25MG, Prod<br>ILL.2 DETERMINAZI<br>CENTRI UVA SE UT<br>LA DEMENZA, PRES<br>6 INDUSTRIA+3%<br>ZZATA | otto<br>DNE AIFA<br>ILIZZATO<br>CRIZIONE DA |                  |   |   |

Figura 24: Prodotto aggiunto alla ricetta

### 4.8.1 Prescrizione codice AIC (minsan)

Per aggiungere un prodotto alla ricetta in WebDPC, si hanno a disposizione due opzioni, per aggiungerlo all'elenco in basso:

- premere il pulsante sulla riga corrispondente in promemoria per inserire l'ordine del prodotto prescritto. Non sarà possibile modificare le quantità indicate dal medico. Qualora il medico inserisca la clausola di non sostituibilità, sarà presente solo questo pulsante e il farmaco non potrà essere in alcun modo sostituito con prodotto equivalente;
- premere il pulsante sulla riga corrispondente per procedere alla scelta manuale del prodotto e delle quantità da ordinare; si aprirà la casella ricerca nella quale sarà possibile ricercare il prodotto per codice AIC o descrizione o principio attivo o codice gruppo equivalenza, selezionare un prodotto e successivamente premere il pulsante "Aggiungi Prodotto". La ricerca verrà effettuata unicamente all'interno della stessa classe di equivalenza del prodotto

prescritto, non sarà quindi possibile ordinare un principio attivo o un dosaggio diversi da quanto indicato.

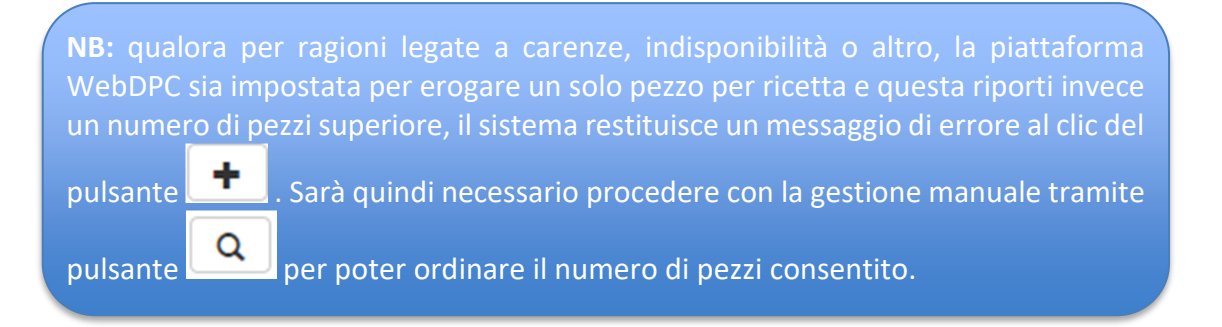

### 4.8.2 Prescrizione codice gruppo equivalenza (o principio attivo)

Per aggiungere il prodotto in questo caso si deve premere il pulsante sulla riga corrispondente in promemoria per mostrare la casella ricerca, come evidenziato dalla *Figura 22*; a questo punto, ricercare il prodotto per codice AIC o descrizione o principio attivo, selezionare un prodotto e successivamente premere il pulsante "Aggiungi Prodotto".

### 4.9 Inserimento ricetta e ordini relativi

Dis

Una volta completato l'inserimento in WebDPC dei prodotti desiderati, essi sono visibili nella sezione "Prodotti Selezionati"; il farmacista può completare l'inserimento della ricetta premendo il pulsante "Inserisci Ricetta e Ordina".

|                | Distribuzione                                                                                                    | e Ordini                                                                                                    |                                                                                                    |                                                                                          |                                                                                                    |                                     |                  |   |
|----------------|----------------------------------------------------------------------------------------------------|----------------------------------------------------------------------------------------------------|----------------------------------------------------------------------------------------------------|------------------------------------------------------------------------------------------|----------------------------------------------------------------------------------------------------|-------------------------------------|------------------|---|
| Promemoria     | a Prodotti Ricetta                                                                                                    | Dematerializzata                                                                                                    |                                                                                                    |                                                                                          |                                                                                                    |                                     |                  |   |
| Minsan         | Descrizione                                                                                                    | Codice Gruppo Equivalenza                                                                                                    | Descrizione Gruppo Equivalenza                                                                                                    | Quantità                                                                                 | Non Sostituibilità                                                                                                    | Nota AIFA                           | Erogabile in DPC |   |
| 041180264      | ADOPORT*30CPS<br>5MG                                                                                                    |                                                                                                    |                                                                                                    | 1                                                                                        | Non art. 15,<br>comma 11-bis                                                                                           |                                     | $\odot$          | + |
|                |                                                                                                    | FVB                                                                                                    | QUETIAPINA 25MG 30 UNITA'                                                                                                    | 1                                                                                        |                                                                                                    |                                     | $\odot$          |   |
|                |                                                                                                    |                                                                                                    |                                                                                                    |                                                                                          |                                                                                                    |                                     |                  |   |
| Prodotti Sele: | zionati                                                                                                    |                                                                                                    |                                                                                                    |                                                                                          |                                                                                                    |                                     |                  |   |
|                |                                                                                                    |                                                                                                    |                                                                                                    |                                                                                          |                                                                                                    |                                     |                  |   |
|                | Quantità Min                                                                                                    | san Prodot                                                                                                    | to                                                                                                    |                                                                                          |                                                                                                    |                                     |                  |   |
| Rimuo          | Quantità Min<br>vi 1 040                                                                                                    | san Prodot<br>510152 QUETIA                                                                                                    | to<br>PINA TE*30CPR RIV 25MG                                                                                                    |                                                                                          |                                                                                                    |                                     |                  |   |
| Rimuo          | Quantità Min<br>vi 1 040:<br>DISTR.DIR.A<br>Il prodotto sele                                                                                                    | san Prodot<br>510152 QUETIA<br>NCHE DA STRUT.PUBBL - CO<br>ezionato è stato sostituito. Pro                                                                                                    | to<br>PINA TE*30CPR RIV 25MG<br>DNTINUITA' TERAPEUTICA OSPI<br>dotto Selezionato: 041195049 - QU                                                                                                    | DALE-TER                                                                                 | RITORIO<br>CPR RIV 25MG. Prod                                                                                          | otto                                |                  |   |
| Rimuo          | Quantità Min<br>vi 1 040:<br>DISTR.DIR.A<br>Il prodotto sele<br>Ordinabile: 044                                                                                                    | san Prodot<br>510152 QUETIA<br>NCHE DA STRUT.PUBBL - CC<br>ezionato è stato sostituito. Pro-<br>0510152 QUETIAPINA TE*30                                                                                                    | to<br>IPINA TE*30CPR RIV 25MG<br>ONTINUITA' TERAPEUTICA OSPI<br>dotto Selemonato: 041195049 - QU<br>CPR RIV 25MG                                                                                                    | DALE-TERI                                                                                | RITORIO<br>CPR RIV 25MG. Prod                                                                                          | otto                                |                  |   |
| Rimuo          | Quantità Min<br>1 040:<br>DISTR.DIR.Al<br>Il prodotto sele<br>Ordinabile: 040<br>CONTINUITA<br>29/10/2004                                                                                                    | san Prodot<br>510152 QUETIA<br>NCHE DA STRUT.PUBBL - CC<br>zzionato è stato aostituito. Pro<br>0510152 QUETIAPINA TE*30<br>' TERAPEUTICA H-T: CONTIL                                                                                                    | to<br>IPINA TE*30CPR RIV 25MG<br>ONTINUITA' TERAPEUTICA OSPI<br>dotto Selezionato: 041195049 - QU<br>CPR RIV 25MG<br>NUITA' TERAPEUTICA OSPEDALE-TE                                                                                                    | EDALE-TERI<br>ENTIAX*300<br>RRITORIO A                                                   | RITORIO<br>CPR RIV 25MG. Prod                                                                                          | otto<br>DNE AIFA                    |                  |   |
| Rimuo          | Quantità Min<br>vi 1 040:<br>DISTR.DIR.A<br>Il prodotto sele<br>Ordinabile: 04<br>CONTINUITA<br>29/10/2004<br>DPC/DIRETT.<br>NELLA DEMEN                                                                                                    | san Prodot<br>510152 QUETIA<br>NCHE DA STRUT-PUBBL - C<br>Cerionalo è stato sostituito. Pro-<br>0510152 - QUETIAPINA TE*30<br>' TERAPEUTICA H-T: CONTIN<br>A NELLA DEMENZA: DISTRIE<br>ZA                                                                                                    | to<br>PINA TE"30CPR RIV 25MG<br>DNTINUTA" TERAPEUTICA OSP<br>PINITA" TERAPEUTICA OSP<br>CPR RIV 25MG<br>NUTA" TERAPEUTICA OSPEDALE-TE<br>SUZIONE PER CONTO/DISTRIBUZIO                                                                                                    | ENTIAX*300<br>RRITORIO A<br>NE DIRETTA                                                   | RITORIO<br>CPR RIV 25MG. Prod<br>LLL.2 DETERMINAZIO<br>CENTRI UVA SE UT                                                | otto<br>DNE AIFA<br>ILIZZATO        |                  |   |
| Rimuo          | Quantità Min           vi         1         040:           DISTR.DIR.A         Il prodotto sele         Orimabie: 04           CONTINUITA         29/10/2004         DPC/DIRETT           DISTRIB.DIR         PARTE DEI CEI         CONTINUITA | san Prodot S10152 QUETIA NCHE DA STRUT.PUBBL - CV S10152 - QUETIAN S10152 - QUETIANIA TE-30 ' TERAPEUTICA H-T: CONTIN A NELLA DEMENZA: DISTRIE ZETTA NELLA DEMENZA: DISTRIE ZETTA NELLA DISTRIE ZETTA NELLA DISTRIE ZETTA NELLA                                                                                                    | to<br>PINA TE"30CPR RIV 25MG<br>DNTINUITA' TERAPEUTICA OSP<br>dato seleconato: 041195040 - QU<br>CR RIV 2300<br>NUITA' TERAPEUTICA OSPEDALE-TE<br>SUZIONE PER CONTO/DISTRIBUZIO<br>TRIBUZIONE DIRETTA ASL SE UTIL<br>IDNE                                                                                                    | EDALE-TERI<br>ENTIAX*300<br>RRITORIO A<br>NE DIRETTA<br>IZZATO NEL                       | RITORIO<br>PR RIV 25MG. Prod<br>ALL.2 DETERMINAZI<br>A CENTRI UVA SE UT<br>LA DEMENZA. PRES                            | ONE AIFA<br>ILIZZATO<br>CRIZIONE DA |                  |   |
| Rimuo          | Quantità Min<br>vi 1 040:<br>DISTR.DIR.A.<br>Il produtto sel<br>Ordinabile: 04<br>CONTINUITA<br>29/10/2004<br>DPC/01RETT<br>NELLA DEMEN<br>DISTRIB.DIR<br>PARTE DEI CEI<br>PRONTUARIO                                                          | san Prodot<br>5:0152 QUETA<br>NICHE DA STRUCTUBBL - CC<br>cenonito d state contains. Iny<br>CONTRACT STRUCTURE - CONTIN<br>A NELLA DENENZA: DISTRIE<br>CA<br>ENTRA NELLA DENENZA: DISTRIE<br>CA<br>ENTRA NELLA DENENZA: DISTRIE<br>CA<br>ENTRA NELLA DENENZA: DISTRIE<br>CA<br>ENTRA NELLA DENENZA: DISTRIE<br>CA<br>CONTRACTOR CONTRACTOR CONTRACTOR<br>CONTRACTOR CONTRACTOR<br>CONTRACTOR<br>CONTRA | to<br>PINA TE*SOCPR RIV 25HG<br>PINA TE*SOCPR RIV 25HG<br>MOTIVATA' TEARFUTICA OSPEDALE-TE<br>MOTIVATIONE PER CONTO/DISTRIBUZIO<br>NUITA' TEARFUTICA OSPEDALE-TE<br>NUZIONE PER CONTO/DISTRIBUZIO<br>TRIBUZIONE DIRETTA ASL SE UTIL<br>ROMUNARIO TEARFUTICO REGION                                                                                                    | EDALE-TERI<br>ENTIAX*300<br>RRITORIO A<br>NE DIRETTA<br>IZZATO NEL<br>ALE                | RITORIO<br>CPR RIV 25MG. Prod<br>ILL.2 DETERMINAZIO<br>CENTRI UVA SE UT<br>LA DEMENZA. PRES                            | ONE AIFA<br>ILIZZATO<br>CRIZIONE DA |                  |   |
| Rimuo          | Quantità Min<br>1 0401<br>DISTR.DIR.A.<br>Il predato sele<br>Continuuta<br>29/10/2004<br>DPC/DIRETT<br>NELLA DEMEN<br>DISTRIB.DIR<br>PARTE DEI CEI<br>PRONTUARIO<br>QUOTE DL 38<br>GROSSISTI+3                                                 | san Prodot<br>Sio152 QUETA<br>NICHE DA STRUT-VUBBL - CC<br>conditió d'atta confluita, imp<br>conditió d'atta confluita, imp<br>d' TERAPEUTICA H-T: CONTIL<br>A NELLA DEMENZA: DISTRIE<br>CA<br>TETTA NELLA DEMENZA: DISTRIE<br>CA<br>D'ERAPEUT.RECIONALE IM<br>D'ERAPEUT.RECIONALE IM<br>JOSS - MANNACE, RESIDUO A<br>SIOSS - MANNACE, RESIDUO A                                                                                                    | to<br>PIAL TE*30CPR RIV 25HG<br>PIAL TE*30CPR RIV 25HG<br>MMT SIGNATURAL OF SIGNATURAL<br>MMTAY TERAPEUTICA OSPEDALE-TE<br>NUZIONE PER CONTO/DISTRIBUZIO<br>TRIBUZIONE DIRETTA ASL SE UTIL<br>IONE<br>INTERNET DERAPEUTICO REGION<br>ETMAZA(DLS9 28/4/19+0/28 31/1<br>PIANUALEE E GROSSISTI                                                                                     | EDALE-TERI<br>ENTIAX-300<br>RRITORIO A<br>NE DIRETTA<br>IZZATO NEL<br>ALE<br>/10) 58-05  | RITORIO<br>CPR RIV 25MG, Prod<br>ALL.2 DETERMINAZI<br>A CENTRI UVA SE UT<br>LA DEMENZA, PRES<br>6 INDUSTRIA+3%         | DNE AIFA<br>ILIZZATO<br>CRIZIONE DA |                  |   |
| Rimuo          | Quantità Min<br>1 0400<br>DISTR.DIR.A<br>Il prodotto cal<br>Odimabile 20<br>CONTINUITA<br>29/10/204<br>DPC/DIETT<br>NELLA DEMEN<br>DISTRIB.DIR<br>PARTE DEI CEI<br>PRONTUARIC<br>QUOTE DL 33<br>GROSSISTI-3<br>DPC SU PRES                     | san Prodot<br>50152 QUETA<br>NOLED A STRUT, PUBBL - CC<br>CECORDIG A LATA SCALING FOR<br>SOIDS2- QUETAINA TESS<br>SOIDS2- QUETAINA TESS<br>SOIDS2- QUETAINA TESS<br>SOIDS2- QUETAINA TESS<br>SOIDS2- QUETAINA TESS<br>SOIDS2- QUETAINA TESS<br>CONTRACTOR SOIDS<br>ANNALES AND AND AND AND AND AND<br>ANNALES AND AND AND AND AND AND<br>ANNALES AND AND AND AND AND AND AND<br>ANNALES AND AND AND AND AND AND AND AND AND AND                                                                                                    | to<br>PIA TE'30CPR RIV 25HG<br>MITNUITA' TEAPEUTICA OSP<br>MITNUITA' TEAPEUTICA OSPEDALE-TE<br>UNITA' TEAPEUTICA OSPEDALE-TE<br>UNITA' TEAPEUTICA OSPEDALE-TE<br>UNITA' TEAPEUTICA OSPEDALE-TE<br>UNITA' TEAPEUTICA SUST<br>TRIBUZIONE PIRET CONTO/DISTRIBUZIC<br>ONO<br>MITNUITARIO TEAPEUTICO REGION<br>CONTO LI PER CONTO SU PEESENTZIONE DI<br>PER CONTO SU PEESENTZIONE DI | EDALE-TERI<br>ENTIAX*300<br>RRITORIO A<br>NE DIRETTA<br>IZZATO NEL<br>ALE<br>/10) 58-055 | RITORIO<br>CPR RIV 25MG. Prod<br>LLL.2 DETERMINAZIO<br>CENTRI UVA SE UT<br>LA DEMENZA. PRES<br>% INDUSTRIA+3%<br>ZZATA | ONE AIFA<br>ILIZZATO<br>CRIZIONE DA |                  |   |

Figura 25: Pulsante Inserisci e Ordina

A questo punto, WebDPC ha preso in carico e sospeso la ricetta dematerializzata sul SAR e ha memorizzato i dati della ricetta.

Gli ordini sono stati automaticamente inoltrati ai magazzini di riferimento e il farmacista potrà effettuare le erogazioni quando avrà ricevuto i prodotti ordinati.

# 4.10 Impossibilità Erogazione in DPC per Prodotto Mancante

Nel caso il prodotto prescritto non sia disponibile nei magazzini DPC e si renda necessario effettuare l'erogazione in regime convenzionale (secondo quanto stabilito nelle linee d'indirizzo in vigore), questa può essere effettuata sul proprio gestionale solo ricercando la ricetta tramite NRE e codice fiscale.

Il codice NRE è reperibile nella stampa della notifica di mancante o nel promemoria, qualora fosse già stato stampato.

Qualora non si intenda gestire la ricetta, questa deve essere rilasciata da WebDPC per renderla nuovamente disponibile.

# 4.11 Aggiunta di una confezione o di un prodotto

Per gestire situazioni in cui non siano disponibili a magazzino tutti i pezzi prescritti in ricetta, oppure per qualsiasi motivo si renda necessario differire una parte dell'ordine ad un secondo momento, esiste la funzione "Aggiungi Prodotto" nella schermata di consultazione della ricetta.

Tale operazione è possibile per le ricette in stato "Aperto" in corso di validità e consente di inserire un ulteriore ordine scegliendo il prodotto o la quantità non ordinata in precedenza.

#### Dati Ricetta:

| Codice Regionale<br>Data Prescrizione | 27/03/2024 | Numero Ricetti<br>Stato della rice |
|---------------------------------------|------------|------------------------------------|
| Esenzione                             | Non esente | Codice Assistit                    |
| Non Esente                            |            | Reddito                            |
| Data scadenza                         | 26/04/2024 |                                    |
|                                       |            | Residenza Paz                      |

#### Dettaglio Ricetta:

| Minsan    | Descrizione                 | Qta Ordinata | Lotti invendibili | Data Ordine         | Numero Ordine | Ordinato      |
|-----------|-----------------------------|--------------|-------------------|---------------------|---------------|---------------|
| 048797031 | FLUAD TETRA*10SIR+AGO 22-23 | 1            |                   | 27/03/2024 14:47:17 | 17706214      | CEF - SCORZE' |

| Informazioni Ri                             | cetta:                                             |                   |                      |                       |                |
|---------------------------------------------|----------------------------------------------------|-------------------|----------------------|-----------------------|----------------|
| ordine inoltrato<br><u>Clicca qui per p</u> | correttamente.<br><mark>er maggiori detta</mark> g |                   |                      |                       |                |
| I prodotti devo                             | no essere consegn                                  | ati al paziente e | ntro il 27/04/2024 a | ltrimenti resi al mag | azzino (NON aj |
| Nuova Ricetta                               | Aggiungi Prodotti                                  | Modifica Ricetta  | Torna Consultazione  | Rilevazione Fustelle  |                |

Figura 26: Aggiunta Prodotto ad una Ricetta

# 5 Spedizione Ricetta

ATTENZIONE: l'invio delle erogazioni e la chiusura di una ricetta devono essere effettuate sempre da WebDPC.

una volta presa in carico una ricetta dematerializzata ed effettuate le relative erogazioni in WebDPC, <u>l'invio delle erogazioni e la chiusura di una ricetta devono essere effettuate</u> <u>sempre da WebDPC</u>

# 5.1 Area di consultazione

NB: la ricetta può essere richiamata per le operazioni di erogazione tramite la "Gestione Veloce Ricetta", se si dispone del NRE, oppure dall'area di consultazione ricette se il NRE non è disponibile o se si vuole ricercare utilizzando altri parametri, come descritto al punto successivo 5.1.

Nell'area di consultazione ricette è riportato lo stato di invio al SAR relativo alle ricette gestite.

È possibile anche filtrare le ricette per stato invio erogazioni (Figura 27).

| 1920      | Distribuzione per                        | Conto                |                   |                                                 |               |                        |               |      |
|-----------|------------------------------------------|----------------------|-------------------|-------------------------------------------------|---------------|------------------------|---------------|------|
| THEN      | Ricerca Ricette                          |                      |                   |                                                 |               |                        |               |      |
| Home Page | Codice Ricetta:<br>Stato Ricetta:        | - Seleziona -        | /<br>~            |                                                 |               |                        |               |      |
|           | Codice Fiscale:                          |                      |                   |                                                 |               |                        |               |      |
|           | Prodotto:                                |                      |                   | X +                                             |               |                        |               |      |
|           | Intervallo data inserimento              | p:                   | -                 | -                                               |               |                        |               |      |
|           | Intervallo data spedizione:              |                      | -                 | -                                               |               |                        |               |      |
|           | Grossista:                               |                      |                   | X -                                             |               |                        |               |      |
|           | Tipo ordine:                             | - Seleziona -        | <b>~</b>          |                                                 |               |                        |               |      |
|           | Stato invio erogazioni:                  | - Seleziona -        | ~                 |                                                 |               |                        |               |      |
|           | Cerca Ricette                            |                      |                   |                                                 |               |                        |               |      |
|           | Cliccare sulle icone per esp             | ortare nell'equivale | nte formato       |                                                 |               |                        |               |      |
|           | XLS X                                    | XLSX                 |                   |                                                 |               |                        |               |      |
|           | Download file com<br>(valido solo per XL | presso<br>S e CSV)   |                   |                                                 |               |                        |               |      |
|           | Data Inserimento 🔺                       | Data Spedizione      | Numero Ricettario | Prodotti                                        | Stato Ricetta | Stato invio erogazioni | Data Scadenza |      |
|           | 23/11/2023 12:49:35                      |                      | 0500A/4006870965  | (0 pz.) 028752057 - RISPERDAL*60CPR 1MG BIANCHE | Eliminata     |                        | 23/12/2023    | Vedi |
|           | 23/11/2023 13:22:45                      |                      | 0500A/4006870965  | (1 pz.) 040078192 - RISPERIDONE AURO*60CPR 1MG  | Aperta        | Inviata                | 23/12/2023    | Vedi |

Figura 27: Ricerca filtrata per stato

Esistono i seguenti stati di invio al SAR:

- Ricetta non inviata
- Invio della ricetta fallito
- Ricetta inviata con successo
- Ricetta inviata con successo, ci sono avvisi

È inoltre possibile effettuare la ricerca utilizzando il codice fiscale del paziente (Figura 28).

| 102       | Distribuzione per (                       | Conto                |                   |                                                 |               |                        |               |      |
|-----------|-------------------------------------------|----------------------|-------------------|-------------------------------------------------|---------------|------------------------|---------------|------|
| hos .     | Ricerca Ricette                           |                      |                   |                                                 |               |                        |               |      |
| Home Page | Codice Ricetta:                           |                      | /                 |                                                 |               |                        |               |      |
|           | Stato Ricetta:                            | - Seleziona -        | ~                 |                                                 |               |                        |               |      |
|           | Codice Fiscale:                           |                      |                   |                                                 |               |                        |               |      |
|           | Prodotto:                                 |                      |                   | X -                                             |               |                        |               |      |
|           | Intervallo data inserimento               | :                    | -                 | *                                               |               |                        |               |      |
|           | Intervallo data spedizione:               |                      | -                 | -                                               |               |                        |               |      |
|           | Grossista:                                |                      |                   | X -                                             |               |                        |               |      |
|           | Tipo ordine:                              | - Seleziona -        | ~                 |                                                 |               |                        |               |      |
|           | Stato invio erogazioni:                   | - Seleziona -        | ~                 |                                                 |               |                        |               |      |
|           | Cerca Ricette                             |                      |                   |                                                 |               |                        |               |      |
|           | Cliccare sulle icone per espo             | ortare nell'equivale | nte formato       |                                                 |               |                        |               |      |
|           | XLS X                                     | XLSX                 |                   |                                                 |               |                        |               |      |
|           | Download file comp<br>(valido solo per XL | oresso<br>S e CSV)   |                   |                                                 |               |                        |               |      |
|           | Data Inserimento 🔺                        | Data Spedizione      | Numero Ricettario | Prodotti                                        | Stato Ricetta | Stato invio erogazioni | Data Scadenza |      |
|           | 23/11/2023 12:49:35                       |                      | 0500A/4006870965  | (0 pz.) 028752057 - RISPERDAL*60CPR 1MG BIANCHE | Eliminata     |                        | 23/12/2023    | Vedi |
|           | 23/11/2023 13:22:45                       |                      | 0500A/4006870965  | (1 pz.) 040078192 - RISPERIDONE AURO*60CPR 1MG  | Aperta        | Inviata                | 23/12/2023    | Vedi |

Figura 28: Ricerca filtrata per codice fiscale paziente

# 5.2 Visualizzazione Ricetta

Premendo il pulsante "Vedi" si accede alla pagina "Visualizzazione Ricetta" dove vengono mostrati i dettagli relativi all'invio al SAR delle erogazioni e della chiusura di una ricetta.

|           | Distribuzione per Conto                                                             |                               |                            |                                   |                                                    |                                                    |
|-----------|-------------------------------------------------------------------------------------|-------------------------------|----------------------------|-----------------------------------|----------------------------------------------------|----------------------------------------------------|
|           | Visualizzazione Ricetta                                                             |                               |                            |                                   |                                                    |                                                    |
| Home Page | Dati Ricetta:                                                                       |                               |                            |                                   |                                                    |                                                    |
|           | Codice Regionale<br>Data Prescrizione<br>La ricetta e' stata spedita il             |                               | 0300<br>13/0<br><b>13/</b> | DA<br>03/2023<br>7 <b>03/2023</b> | Numero Ricettario<br>Stato della ricetta<br>I.U.P. | 4028370240<br>Spedita                              |
|           | Esenzione<br>Non Esente<br>Data scadenza<br>Ticket Ricetta                          |                               | 27/1<br>0,00               | nzione Totale<br>10/2023<br>0€    | Codice Assistito<br>Reddito                        | Codice Assistito non presente acquisito da ricetta |
|           | Dettaglio Ricetta:                                                                  |                               |                            |                                   |                                                    |                                                    |
|           | Minsan Descrizione                                                                  | Qta Ordinata Lotti invendibil | Data Ordine                | Numero Ordine                     | e Ordinato                                         | Stato Ordine Tipo Ordine                           |
|           | 038672034 JANUMET*56CPR RIV 50MG+850MG                                              | 1                             | 27/09/2022 17:17:          | 59 26793370                       | COMIFAR DISTRIBUZI                                 | ONE SPA - NOVATE (MI) Consegnato Ordine Diretto    |
| 1         | Dettaglio Fustelle:<br>Minsan Codice Targatura<br>038672034 0000484756              |                               |                            |                                   |                                                    |                                                    |
|           | Esito ultimo invio al SAC/SAR: Data Stato 13/03/2023 10:21:04 EROGAZIONE INVIATA CO | IN SUCCESSO, CI SONO AVVISI D | A LEGGERE                  |                                   |                                                    |                                                    |
|           | Codice Messaggio<br>9999 Messaggio di prova                                         |                               |                            |                                   |                                                    |                                                    |
|           | Informazioni Ricetta:                                                               |                               |                            |                                   |                                                    |                                                    |
|           | Nuova Ricetta Riapertura ricetta                                                    | Torna Consultazione Ri        | levazione Fustelle         |                                   |                                                    |                                                    |

Figura 29: Visualizzazione ricetta inserita

# 6 Funzionalità aggiuntive

# 6.1 Modalità Offline in caso di Errori Bloccanti

I meccanismi di sicurezza intrinseci alla piattaforma potrebbero intervenire cancellando le credenziali registrate qualora si verifichino errori o aggiornamenti di sistema effettuati da terze parti.

La prima operazione da effettuare è il reinserimento delle credenziali da parte del titolare, ripetendo la procedura descritta al punto 3.1.

In caso di errori bloccanti causati da impossibilità di validare o reperire le credenziali IAP, sarà possibile inserire la ricetta in modalità "offline" non integrata con il sistema nazionale SAC.

In particolare, si possono verificare le seguenti situazioni:

1) Impossibilità di gestire la ricetta per credenziali non inserite

Accedendo alla pagina "Nuova Ricetta Dematerializzata", verrà mostrato un messaggio di avviso di colore giallo che riporta quanto segue:

"Inserire le credenziali dei servizi regionali nell'apposita area. Se l'errore persiste, si può proseguire in modalità offline cliccando il pulsante a destra"

Inserire le credenziali dei servizi regionali nell'apposita area. Se l'errore gersiste, si può proseguire in modalità offline cliccando sul pulsante a destra

Figura 30: Errore credenziali mancanti per gestione offline

Cliccando "GESTISCI RICETTA OFFLINE" sarà possibile inserire una ricetta in modalità non integrata con il sistema SAC.

2) Impossibilità di gestire la ricetta per sbiancamento credenziali

Accedendo alla pagina "Nuova Ricetta Dematerializzata", verrà mostrato un messaggio di avviso di colore giallo come quello in Errore. L'origine riferimento non è stata trovata.Errore. L'origine riferimento non è stata trovata.

Cliccando "GESTISCI RICETTA OFFLINE" sarà possibile inserire una ricetta in modalità non integrata con il sistema SAC.

**3)** Credenziali scadute oppure errore generico sul servizio IAP di autenticazione Accedendo alla pagina "Nuova Ricetta Dematerializzata", sarà possibile ricercare una ricetta per CF paziente oppure per CF e NRE, come di consueto. Se tale operazione dovesse rilevare un errore di autenticazione con lo IAP della propria ULSS, verrà visualizzato un pop-up come quello in figura.

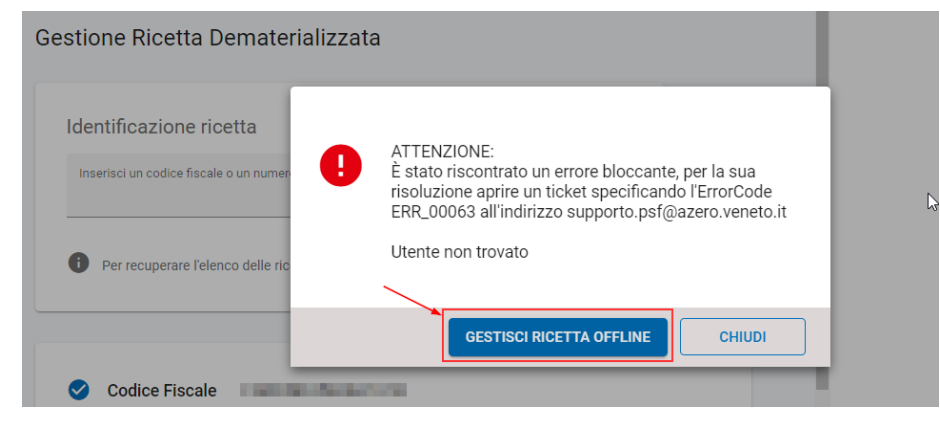

Figura 31: Errore servizio IAP con accesso a modalità offline

Cliccando "GESTISCI RICETTA OFFLINE" sarà possibile inserire una ricetta in modalità non integrata con il sistema SAC.

Attenzione! Queste casistiche consentono l'inserimento in modalità non integrata per far fronte ad eventuali urgenze nell'inserimento dell'ordine.

È comunque necessario segnalare gli errori sulle credenziali ai propri Sistemi Informativi o eventuali altri errori a supporto.psf@azero.veneto.it per ripristinare la corretta modalità di ricetta dematerializzata integrata con il sistema SAC.

### 6.2 Recupero Password

- 6.2.1 Browser Google Chrome
  - 1) Dal browser, cliccare sui tre puntini in alto a destra

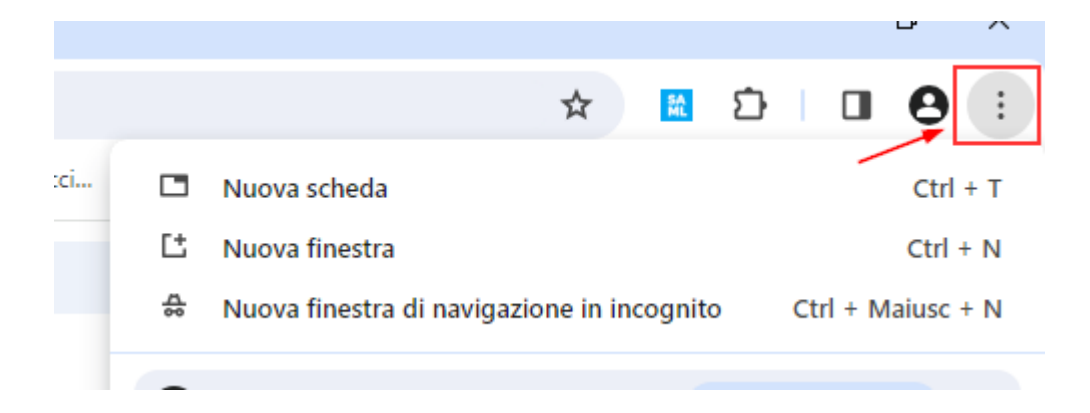

2) Dal menù laterale che viene visualizzato, scegliere la voce "Impostazioni"

| 0  | Guida >      |
|----|--------------|
| \$ | Impostazioni |
| €  | Esci         |

3) Si apre una pagina con una barra di ricerca, all'interno della quale digitare "password". Scegliere quindi la voce "Compilazione automatica e password"

| Qpa    | isword                                        | 8 |
|--------|-----------------------------------------------|---|
| Compil | azione automatica e <mark>password</mark>     |   |
| ©-     | Gestore delle <mark>password</mark> di Google | ß |
| 8      | Metodi di pagamento                           | • |
| 9      | Indirizzi e altro                             | • |

4) Una volta approdati sulla lista di credenziali salvate nel browser, digitare la propria ULSS o AULSS, a seconda di che indirizzo si sceglie normalmente per accedere in PSF. Cliccare sulla freccia in corrispondenza dell'indirizzo come in figura.

In questa fase può essere necessario inserire la password del proprio PC, per confermare al browser che chi sta tentando di accedere è l'utente proprietario dell'account.

| Q aulss\$        | 0        |
|------------------|----------|
| Password         | Aggiungi |
| aulss5.veneto.it |          |

5) Nome utente e password visualizzati in questa pagina sono le credenziali IAP che vengono inserite per accedere a PSF e sono le medesime credenziali che devono essere inserite in webDPC alla voce "Credenziali Servizi Regionali" per la ricetta dematerializzata.

| • Gestore delle password | Q aulss5                    |                                                                   |  |
|--------------------------|-----------------------------|-------------------------------------------------------------------|--|
| ලං Password              | ← ⊙ aulss5.veneto.it        |                                                                   |  |
| 🗘 Controllo              |                             |                                                                   |  |
| Impostazioni             | Nome utente<br>medico.ulss4 | Siti<br>webauth.aulss5.veneto.it<br>Nota<br>Nessuna nota aggiunta |  |

- 6.2.2 Browser Mozilla Firefox
  - 1) Dal browser, cliccare sui tre puntini in alto a destra

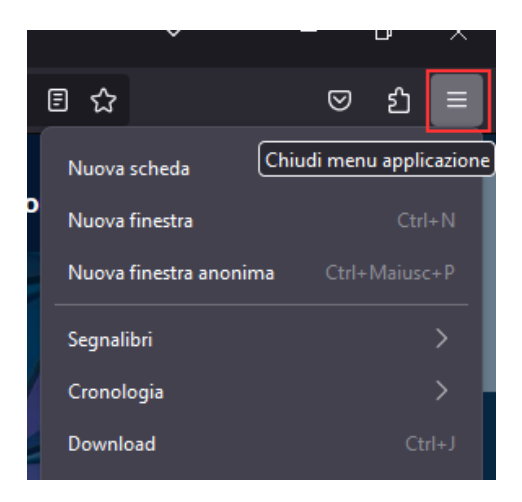

2) Dal menù laterale che viene visualizzato, scegliere la voce "Password"

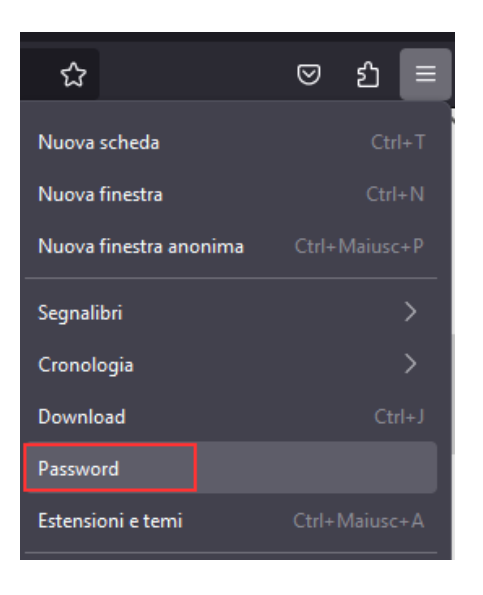

 Si apre una barra di ricerca laterale, in cui digitare la propria ULSS o AULSS, a seconda di che indirizzo si sceglie normalmente per accedere in PSF. Cliccare sulla freccia in corrispondenza dell'indirizzo come in figura. In questa fase può essere necessario inserire la password del proprio PC, per

confermare al browser che chi sta tentando di accedere è l'utente proprietario dell'account.

|           | aulss5                                   | +                   |
|-----------|------------------------------------------|---------------------|
| Orc<br>No | lina per:<br>me (A-Z)                    | 1 di 35<br>password |
| ⊕         | webauth.aulss5.veneto.it<br>medico.ulss4 | ]                   |
|           |                                          |                     |

4) Nome utente e password visualizzati in questa pagina sono le credenziali IAP che vengono inserite per accedere a PSF e sono le medesime credenziali che devono essere inserite in webDPC alla voce "Credenziali Servizi Regionali" per la ricetta dematerializzata.

| webauth.aulss5.veneto.it         |       | ø | Modifica | ۵ | Rimuovi |
|----------------------------------|-------|---|----------|---|---------|
|                                  |       |   |          |   |         |
| Indirizzo web                    |       |   |          |   |         |
| https://webauth.aulss5.veneto.it |       |   |          |   |         |
|                                  |       |   |          |   |         |
| Nome utente                      |       |   |          |   |         |
| medico.ulss4                     | Copia |   |          |   |         |
|                                  |       |   |          |   |         |
| Password                         |       |   |          |   |         |
| ••••••                           | Copia |   |          |   |         |
|                                  |       |   |          |   |         |

### 6.2.3 Browser Microsoft Edge

1) Dal browser, cliccare sui tre puntini in alto a destra

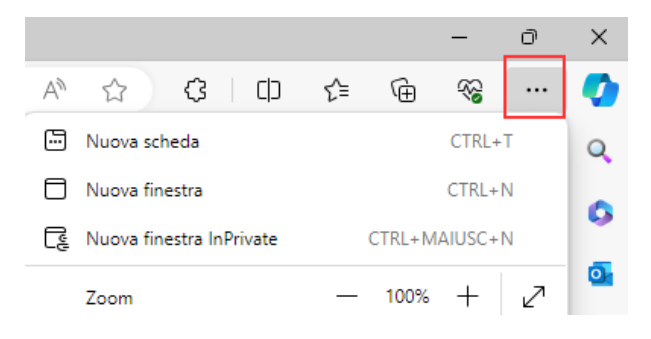

2) Dal menù laterale che viene visualizzato, scegliere la voce "Impostazioni"

| බ | Trova nella pagina          | CTRL+F |   |
|---|-----------------------------|--------|---|
|   | Altri strumenti             |        | ۲ |
| ŝ | Impostazioni                |        |   |
| ? | Guida e feedback            |        | ۲ |
|   | Chiudi Microsoft Edge       |        |   |
| Ö | Gestito dall'organizzazione |        |   |

3) Si apre una pagina con una barra di ricerca, all'interno della quale digitare "password". Scegliere quindi la voce "Password"

|                              | C Aree di lavoro                                                                                        | >                |
|------------------------------|----------------------------------------------------------------------------------------------------|------------------|
| Impostazioni                 |                                                                                                    | 19 risultati     |
| Q password X                 | Portafoglio<br>Portafoglio archivia in modo sicuro tutte le tue informazioni e le tue risorse personali | Apri Portafoglio |
| Profili                      |                                                                                                    | c7               |
| Privacy, ricerca e servizi   | E Info di pagamento                                                                                     | <u>ک</u>         |
| <li>Aspetto</li>             | Password                                                                                                | Ø                |
| Barra laterale               |                                                                                                    |                  |
| 🔄 Start, Home e nuove schede | Co Dati personali                                                                                       | Ø                |
| 🖄 Condividi, copia e incolla |                                                                                                    |                  |

4) Una volta approdati sulla lista di credenziali salvate nel browser, digitare la propria ULSS o AULSS, a seconda di che indirizzo si sceglie normalmente per accedere in PSF. Cliccare sulla freccia in corrispondenza dell'indirizzo come in figura.

In questa fase può essere necessario inserire la password del proprio PC, per confermare al browser che chi sta tentando di accedere è l'utente proprietario dell'account.

| Microsoft Wallet                                                                   |                                                                                                    | Û |
|------------------------------------------------------------------------------------|----------------------------------------------------------------------------------------------------|---|
| G Home G Metodi di pagamento                                                       | Password + Aggiungi 🛞 Impostazioni                                                                                                    |   |
| <ul> <li>Password</li> <li>Dati personali</li> <li>Tracciabilità ordini</li> </ul> | Scansiona il codice a matrice per visualizzare e gestire le password sul telefono.<br>Accesso facile a tutte le risorse digitali nell'app Edge per dispositivi mobili.                                                                                                    | × |
| Impostazioni                                                                       | aulss\$       Sono stati trovati 1 siti e app per "aulss5"       Image: Construction of the second second seco | × |

5) Nome utente e password visualizzati in questa pagina sono le credenziali IAP che vengono inserite per accedere a PSF e sono le medesime credenziali che devono essere inserite in webDPC alla voce "Credenziali Servizi Regionali" per la ricetta dematerializzata.

| Microsoft Wallet                                                 |                                                                                                    |                               |
|------------------------------------------------------------------|----------------------------------------------------------------------------------------------------|-------------------------------|
| G Home ☐ Metodi di pagamento                                     | Password / aulss5.veneto.it                                                                                                    |                               |
| Password                                                         | se medico.ulss4                                                                                                    |                               |
| <ul> <li>Dati personali</li> <li>Tracciabilità ordini</li> </ul> | Password                                                                                                    | Note<br>Nessuna nota aggiunta |
| 段 Impostazioni                                                   | Sito https://webauth.aulss5.veneto.it/idp/authnrequest                                                                                                    |                               |
|                                                                  | In the termina second second s |                               |

# 6.3 Errori più comuni restituiti dal SAR su invio erogazioni e chiusure

| Errore                                                                                                    | Causa                                                                                                    | Azione correttiva                                                                                                    |
|----------------------------------------------------------------------------------------------------|----------------------------------------------------------------------------------------------------|----------------------------------------------------------------------------------------------------|
| Chiusura non consentita -<br>stato ricetta non valido                                                        | Dopo l'inserimento della ricetta in<br>WebDPC, la ricetta stessa è stata chiusa<br>dal programma gestionale. Il<br>disallineamento sullo stato della ricetta<br>tra SAR e WebDPC non pregiudica la<br>regolarità delle erogazioni effettuate. | Per eventuali disallineamenti<br>nella gestione della ricetta è<br>necessario contattare il servizio<br>assistenza PSF<br><u>supporto.psf@azero.veneto.it</u>                               |
| Il farmaco che si sta tentando<br>di erogare non appartiene alla<br>lista DPC della regione di<br>erogazione | I prodotti erogati non sono negli elenchi<br>di SAR.                                                                                                    | È necessario contattare il servizio<br>di assistenza PSF<br><u>supporto.psf@azero.veneto.it</u>                                                                                             |
| Chiusura non consentita - la<br>ricetta non è stata presa in<br>carico                                       | Lo stato della ricetta su SAR non coincide<br>con quello in WebDPC: la ricetta non è<br>stata inserita tramite il nuovo iter per la<br>ricetta dematerializzata.                                                                              | È necessario contattare il servizio<br>di assistenza PSF<br><u>supporto.psf@azero.veneto.it</u>                                                                                             |
| Credenziali non valide,<br>possibili cause: utente errato,<br>password errata, utente<br>inesistente         | Le credenziali IAP impostate non sono<br>corrette.                                                                                                    | Il farmacista deve modificare le<br>credenziali IAP nell'apposita<br>pagina.<br>A seguito conferma<br>dell'avvenuta correzione delle<br>credenziali, WebDPC potrà<br>ritentare l'invio.     |
| L'account IAP dell'utente è stato disabilitato                                                               | Le credenziali IAP della farmacia non possono essere validate.                                                                                                    | È necessario rivolgersi ai Sistemi<br>Informativi della propria ULSS di<br>afferenza per una verifica sulle<br>credenziali IAP                                                              |
| La data di<br>spedizione/erogazione non<br>può essere maggiore della<br>data di scadenza della ricetta       | L'invio dell'erogazione al SAR è stato<br>eseguito in data successiva alla data di<br>scadenza della ricetta, calcolata a partire<br>dalla data di prescrizione della stessa.                                                                 | Non è consentito spedire la ricetta in data posteriore alla sua scadenza.                                                                                                    |
| La password è scaduta                                                                                        | La password IAP della farmacia è<br>scaduta.                                                                                                    | Il farmacista deve procedere con<br>l'aggiornamento della password<br>IAP. Successivamente dovrà<br>aggiornare le credenziali in<br>WebDPC nella pagina<br>"Credenziali Servizi Regionali". |